#### Folie 1 - Titel: WIPS - Administration

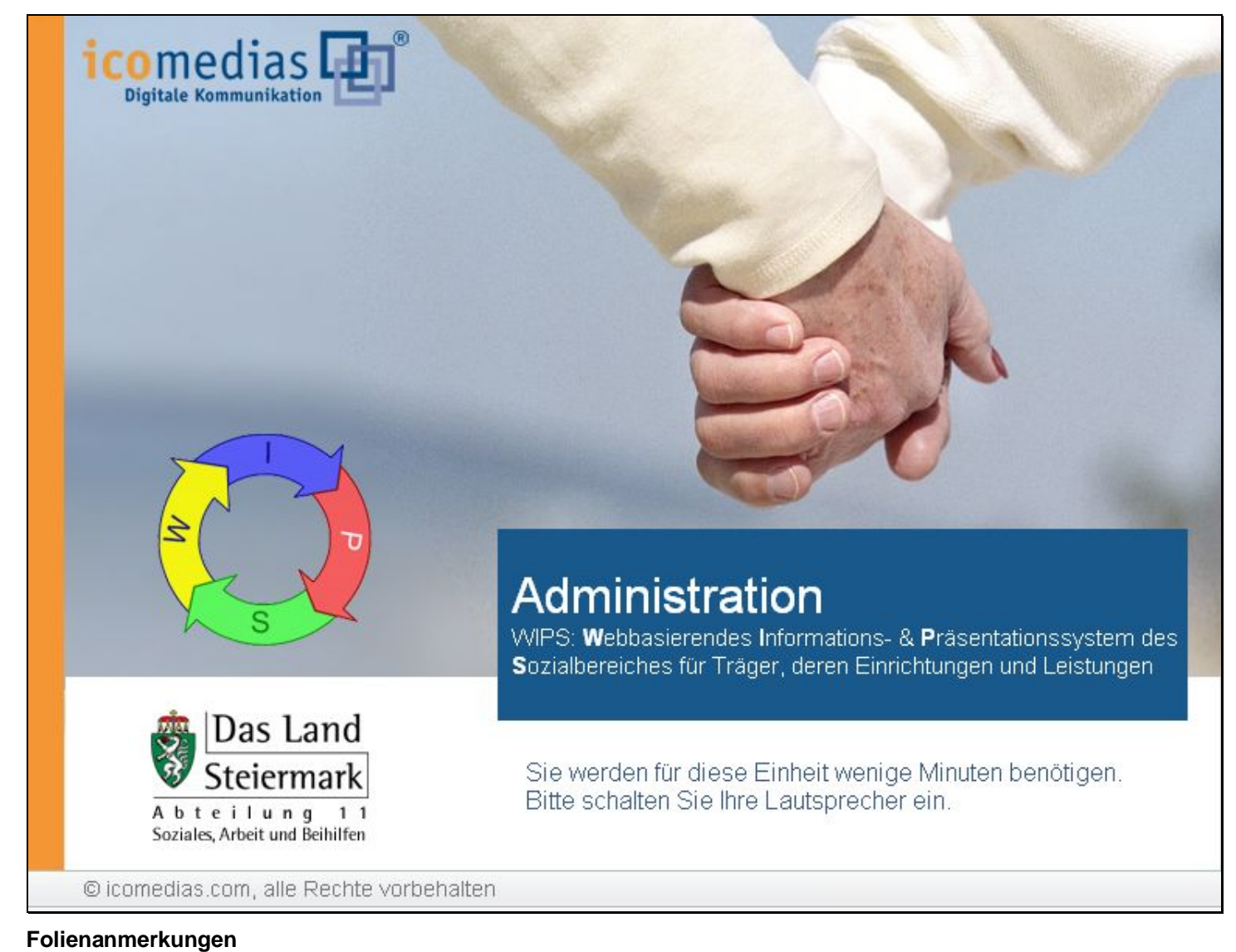

Textbeschriftung

Sie werden für diese Einheit wenige Minuten benötigen. Bitte schalten Sie Ihre Lautsprecher ein.

#### Folie 2 - Standorte verwalten

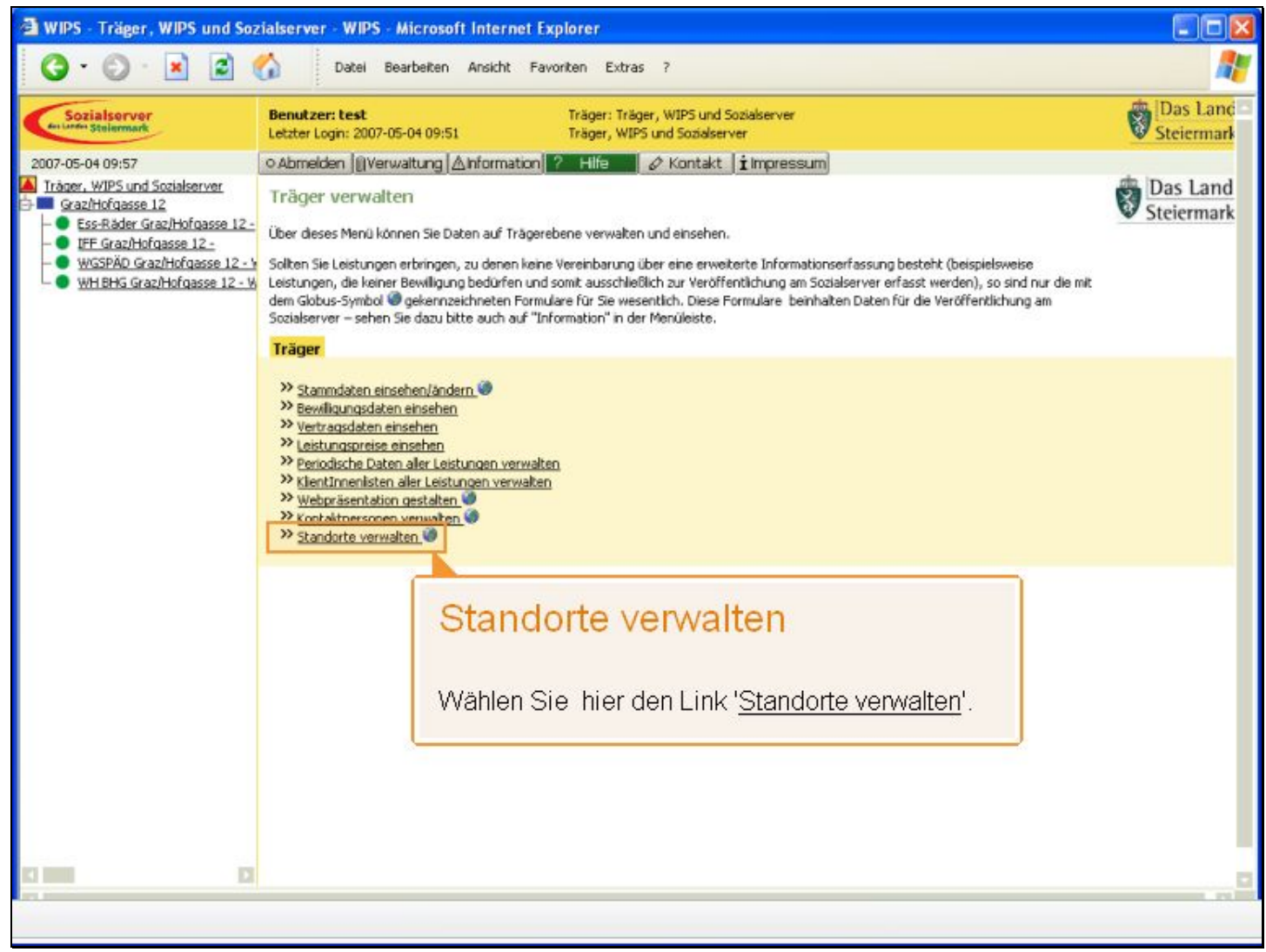

Folienanmerkungen

#### Textbeschriftung

### Standorte verwalten

Wählen Sie hier den Link 'Standorte verwalten'.

#### Folie 3 - Standorte verwalten #2

| Image: Image:                               | 🗃 WIPS - Träger, WIPS und Soz                                                                                                    | rialserver - WIPS - Microsoft Internet Explorer                                                                                                    |                             |
|----------------------------------------------------------------------------------------------------|----------------------------------------------------------------------------------------------------|----------------------------------------------------------------------------------------------------|-----------------------------|
| Denktorer Let       Träger: Träger, WP3 und Soziakerver       Des Lance         Oxor.de 04 09:51       Oxor.de 04 09:51       Oxor.de 05 00:51       Oxor.de 05 00:51       Oxor.de 05 0:51       Oxor.de 05 0:51       Oxor.                                                                                                    | G · 🕞 · 🖹 🛢 (                                                                                                    | Datel Bearbeiten Ansicht Favoriten Extras ?                                                                                                    | <b></b>                     |
| Optimizing       Optimizing       Optimizing <td>Sozialserver<br/>In Linde Stelermark</td> <td>Benutzer: test         Träger: Träger, WIPS und Sozialserver           Letzter Login: 2007-05-04 09:51         Träger, WIPS und Sozialserver</td> <td>Das Land<br/>Steiermark</td>                                                                                                    | Sozialserver<br>In Linde Stelermark                                                                                                    | Benutzer: test         Träger: Träger, WIPS und Sozialserver           Letzter Login: 2007-05-04 09:51         Träger, WIPS und Sozialserver                                                                                                    | Das Land<br>Steiermark      |
| Standorte verwalten  Gesktödesse 12  Standorte verwalten  Adeem Formular haben Sie de Möglekhet neue Standorte fibrer Organisation anzulegen aber auch des Löschen eines Standortes zu  WidSBMG Geschlördesse 12-v  WidSBMG Geschlördesse 12-v  Geschlördesse 12-v  Geschlördesse 12-v  Geschlördesse | 2007-05-04 09:59                                                                                                    | ⊙Abmelden   ]Verwaltung  ∆hformation  ? Hife 🖉 & Kontakt   impressum                                                                                                    |                             |
| Standort         Graziver anlegen         Wetter         Standort anlegen         Standort anlegen         Standort anlegen         Standort anlegen         Standort anlegen         Under Colspan="2">Standort anlegen         Jede Organisation kann einen oder mehrere Standorte haben. Die einzelnen Standorte können hier angelegt bzw. gelöscht werden.         Hinweis:         Bei einer fehlerhaften Erstellung eines Standortes haben Sie innerhalb der ersten 24 Stunden die Möglichkeit den Standort wieder zu löschen. Nach Ablauf dieser Frist kann der Standort nur mehr von der Sozialabteilung entfernt werden.                                                                                                    | Tråger, WIPS und Sozialserver     GrazHofgasse 12     Ess-Råder GrazHofgasse 12     UFF GrazHofgasse 12     WGSPÄD GrazHofgasse 12     WH BHG GrazHofgasse 12 W | Standorte verwalten         In desem Formular haben Sie die Möglichkeit neue Standorte Ihrer Organisation anzulegen aber auch das Löschen eines Standortes zu veranlassen.         Beim Anlagen eines Standortes gilt es zu beachten, dass von der Sozialadministration (FA11A, Bezirksverwaltungsbehörden) zu bewiligende Leistungen () auch nur von dieser erfasst werden können, und die Anlage des erksprechenden Standortes ebenso von der Behörde erfolgt. Eine Übersicht über alle durch Sie erfassbaren Leistungsarten können Sie im Hauptmenü unter "Information" einsehen.         Das Löschen eines Standortes ist bis zu 24 Stunden nach erfolgter Anlage eines Standortes (beispielsweise im Falle einer nicht korrekten Anlage) mittels der entsprechenden Schaltfläche möglich. Für andere zu löschende Standorte können sie den Löschvorgang ebenfals über die Schaltfläche per Mal einleiten. Der eigentliche Löschvorgang erfolgt denn durch die Behörde.         Sie gelagesen zum Mening indem Sie am untersen Ende des Einzenders auf. Zwieß körken. | Das Land<br>Steiermark      |
| Grazhforgesse 12<br>Muen Standort erlegen<br>Standorte verwalten<br>Jede Organisation kann einen oder mehrere Standorte haben. Die einzelnen<br>Standorte können hier angelegt bzw. gelöscht werden.<br><i>Hinweis:</i><br>Bei einer fehlerhaften Erstellung eines Standortes haben Sie innerhalb der ersten<br>24 Stunden die Möglichkeit den Standort wieder zu löschen. Nach Ablauf dieser<br>Frist kann der Standort nur mehr von der Sozialabteilung entfernt werden.                                                                                                    |                                                                                                    | and genangen zum menn, inventate am unkeren zhoe des hormalars dur zuradik Nicken.<br>Recent norte:<br>Chanadart                                                                                                    |                             |
| Wetter         Wetter         Wetter         Wetter         Standorte verwalten         Jede Organisation kann einen oder mehrere Standorte haben. Die einzelnen Standorte können hier angelegt bzw. gelöscht werden.         Hinweis:         Bei einer fehlerhaften Erstellung eines Standortes haben Sie innerhalb der ersten 24 Stunden die Möglichkeit den Standort wieder zu löschen. Nach Ablauf dieser Frist kann der Standort nur mehr von der Sozialabteilung entfernt werden.                                                                                                    |                                                                                                    | Grazillefensse 12                                                                                                    | en                          |
| Neuer Standart arleger       >> Weiter         Standorte verwalten                                                                                                    |                                                                                                    |                                                                                                    |                             |
| Standorte verwalten         Jede Organisation kann einen oder mehrere Standorte haben. Die einzelnen Standorte können hier angelegt bzw. gelöscht werden.         Hinweis:         Bei einer fehlerhaften Erstellung eines Standortes haben Sie innerhalb der ersten 24 Stunden die Möglichkeit den Standort wieder zu löschen. Nach Ablauf dieser Frist kann der Standort nur mehr von der Sozialabteilung entfernt werden.                                                                                                    |                                                                                                    | Neuen Standort anlegen » Weitz                                                                                                    | Br                          |
| Frist kann der Standort nur mehr von der Sozialabteilung entfernt werden.                                                                                                    |                                                                                                    | Standorte verwalten<br>Jede Organisation kann einen oder mehrere Standorte haben. Die einze<br>Standorte können hier angelegt bzw. gelöscht werden.<br><i>Hinweis:</i><br>Bei einer fehlerhaften Erstellung eines Standortes haben Sie innerhalb de<br>24 Stunden die Möglichkeit den Standort wieder zu löschen. Nach Ablauf                                                                                                    | Inen<br>er ersten<br>dieser |
| Fertig                                                                                                    |                                                                                                    | Frist kann der Standort nur mehr von der Sozialabteilung entfernt werden                                                                                                    |                             |
| Pertig                                                                                                    |                                                                                                    |                                                                                                    |                             |
|                                                                                                    | E Fertig                                                                                                    | 🔒 🔮 Vertrauensv                                                                                                    | vürdige Sites               |

Folienanmerkungen

#### Textbeschriftung

### Standorte verwalten

Jede Organisation kann einen oder mehrere Standorte haben. Die einzelnen Standorte können hier angelegt bzw. gelöscht werden.

Hinweis:

Bei einer fehlerhaften Erstellung eines Standortes haben Sie innerhalb der ersten 24 Stunden die Möglichkeit den Standort wieder zu löschen. Nach Ablauf dieser Frist kann der Standort nur mehr von der Sozialabteilung entfernt werden.

#### Folie 4 - Neuen Standort anlegen

| WIPS - Träger, WIPS und Soz                                                                                                    | zialserver - WIPS - Microsoft Internet Explorer                                                                                                    |                        |
|----------------------------------------------------------------------------------------------------|----------------------------------------------------------------------------------------------------|------------------------|
| 3 · 🖸 · 🖻 🖻 (                                                                                                    | Datel Bearbeiten Ansicht Favoriten Extras ?                                                                                                    |                        |
| Sozialserver<br>Gesterfer Steiermark                                                                                                    | Benutzer: test         Träger: Träger, WIPS und Sozialserver           Letzter Login: 2007-05-04 09:51         Träger, WIPS und Sozialserver                                                                                                    | Das Land<br>Steiermark |
| 2007-05-04 09:59                                                                                                    | ⊙Abmelden  []Verwaltung  ∆Information   ? Hilfe   ⊘ Kontakt   i Impressum                                                                                                    |                        |
| Tråger, WIPS und Sozialserver  Graz/Hofgasse 12  Ess-Råder Graz/Hofgasse 12-  UFF Graz/Hofgasse 12-  WGSPAD Graz/Hofgasse 12-V  WH BHG Graz/Hofgasse 12-V | Standorte verwalten In desem Formular haben Sie die Möglichkeit neue Standorte Ihrer Organisation anzulegen aber auch das Löschen eines Standortes zu veranlassen. Beim Anlagen eines Standortes gilt es zu beachten, dass von der Sozialadministration (FA11A, Bezirksverwaltungsbehörden) zu bewilligende Leistungen () auch nur von dieser erfasst werden können, und die Anlage des entsprechenden Standortes ebenso von der Behörde erfolgt. Eine Übersicht über alle durch Sie erfassbaren Leistungsarten können Sie im Hauptmenü unter "Information" einsehen. Das Löschen eines Standortes ist bis zu 24 Stunden nach erfolgter Anlage eines Standortes (beispielsweise im Falle einer nicht korrekten Anlage) mittels der entsprechenden Schahtfläche möglich. Für andere zu löschende Standorte können sie den Löschvorgang ebenfalls über die | Das Land<br>Steiermark |
|                                                                                                    | Schaltfläche per Mail einleiten. Der eigentliche Löschvorgang erfolgt dann durch die Behörde.                                                                                                    |                        |
|                                                                                                    | Sie gelangen zum Menü, indem Sie am unteren Ende des Formulars auf Zurück klicken.                                                                                                    |                        |
|                                                                                                    | Standort                                                                                                    |                        |
|                                                                                                    | Graz/Horgasse 12                                                                                                    | 1                      |
|                                                                                                    | Neuen Standort anlegen                                                                                                    |                        |
|                                                                                                    | Neuen Standort anlegen                                                                                                    |                        |
|                                                                                                    | In diesem Beispiel soll ein neuer Standort hinzugefügt werden.                                                                                                    |                        |
|                                                                                                    | Klicken Sie dazu auf die Schaltfläche ' <u>Weiter</u> '.                                                                                                    |                        |
|                                                                                                    |                                                                                                    |                        |
| 41                                                                                                    |                                                                                                    | - D                    |
| E Fertig                                                                                                    | 🔒 🔮 Vertrauenswi                                                                                                    | irdige Sites           |

Folienanmerkungen

#### Textbeschriftung

### Neuen Standort anlegen

In diesem Beispiel soll ein neuer Standort hinzugefügt werden.

Klicken Sie dazu auf die Schaltfläche 'Weiter'.

#### Folie 5 - Neuer Standort

| 🗿 WIPS - Träger, WIPS und Sozi                                                                                                    | ialserver - WIPS - Microsoft Internet Explorer                                                                                                    |                        |
|----------------------------------------------------------------------------------------------------|----------------------------------------------------------------------------------------------------|------------------------|
| G · 🔊 · 🗷 🖻 📢                                                                                                    | Datel Bearbeiten Ansicht Favoriten Extras ?                                                                                                    | <b></b>                |
| Sozialserver<br>An Linder Stelermark                                                                                                    | Benutzer: test         Träger: Träger, WIPS und Sozialserver           Letzter Login: 2007-05-04 09:51         Träger, WIPS und Sozialserver                                                                                                    | Das Land<br>Steiermark |
| 2007-05-04 09:59                                                                                                    | ⊙Abmelden  @Verwaltung  ∆Information  ? Hife 🖉 🖉 Kontakt. 🖠 Impressum                                                                                                    |                        |
| 2007-05-04 09:59<br>Träner, WIPS und Sozialserver<br>Scazitofgasse 12<br>Ess-Räder Grazitofgasse 12<br>UFE Grazitofgasse 12<br>WIGSPÄD Grazitofgasse 12 v<br>WH BHG Grazitofgasse 12 v | Standort anlegen<br>Geben Sie bitte die für die Anlösige des Standorts erforderlichen Grunddaten ein. Sie können die Anlage eines Standorts innerhalb von 24<br>Stunden durch Löschen rückgängig machen.<br>Mit Fettdruck bezeichnete Felder, die auch mit dem Symbol TP gekennzeichnet sind, verlangen, dass die Felder ausgefüllt sein müssen. Erst<br>wern alle Pflichtfelder ausgefüllt sind, wird eine Datenübernahme möglich. Die mit dem Globus-Symbol Te gekennzeichneten Felder werden für<br>die Veröffentlichung am Sozialserver herangezogen.<br>Sie gelangen zum Menü, indem Sie am unteren Ende des Formulars auf Zurück klicken.<br>Neuer Standort<br>Ort*<br>Straße*<br>Straße* | Das Land<br>Steiermark |
|                                                                                                    | Daten übernehmen   « Zurück       Neuer Standort         Geben Sie in die Formularfelder den Ort und die Ste<br>Ihres Standortes ein.         Diese Informationen sind Pflichtfelder und werden<br>auf der Webseite des Sozialserver veröffentlicht.                                                                                                    | raße<br>auch           |
| 1                                                                                                    |                                                                                                    |                        |
| 🔊 Fertig                                                                                                    | 🔒 🔮 Vertrauenswi                                                                                                    | irdige Sites           |

Folienanmerkungen

#### Textbeschriftung

### **Neuer Standort**

Geben Sie in die Formularfelder den Ort und die Straße Ihres Standortes ein.

Diese Informationen sind **Pflichtfelder** und werden auch auf der Webseite des Sozialserver **veröffentlicht**.

#### Folie 6 - Neuer Standort 2

| 🗃 WIPS - Träger, WIPS und Soz                                                      | ialserver - WIPS - Microsoft Internet Explorer                                                                                                    |                        |
|------------------------------------------------------------------------------------|----------------------------------------------------------------------------------------------------|------------------------|
| 3 · O · 🖹 🗟 (                                                                      | Datel Bearbeiten Ansicht Favoriten Extras ?                                                                                                    | <b></b>                |
| Sozialserver<br>fer under Stellermark                                              | Benutzer: test         Träger: Träger, WIPS und Sozialserver           Letzter Login: 2007-05-04 09:51         Träger, WIPS und Sozialserver                                                                                                    | Das Land<br>Steiermark |
| 2007-05-04 09:59                                                                   | ⊙Abmelden  ][Verwaltung  ∆Information  ? Hilfe  Ø Kontakt   i Impressum                                                                                                    |                        |
| Iräger, WIPS und Sozialserver     Graz/Hofgasse 12     Ss-Räder Graz/Hofgasse 12 - | Standort anlegen<br>Cabas Sia bits die für die Anlägen der Standorts aufordeiligten Gunddaten ein Sia können die Anlage einer Standorts inerstellt und 24                                                                                                    | Das Land<br>Steiermark |
|                                                                                    | Stunden durch Löschen rückgängig machen.                                                                                                    |                        |
| WH BHG Graz/Hofgasse 12 - W                                                        | Mit Fettdruck bezeichnete Felder, die auch mit dem Symbol 🥗 gekennzeichnet sind, verlangen, dass die Felder ausgefülk sein müssen. Erst<br>wern alle Pflichtfelder ausgefülk sind, wird eine Datenübernahme möglich. Die mit dem Globus-Symbol 🎯 gekennzeichneten Felder werden für<br>die Veröffentlichung am Sozialserver herangezogen. |                        |
|                                                                                    | Sie gelangen zum Menü, indem Sie am unteren Ende des Formulars auf Zurück klicken.                                                                                                    |                        |
|                                                                                    | Neuer Standort                                                                                                    |                        |
|                                                                                    | Ort*                                                                                                    |                        |
|                                                                                    | Straße*                                                                                                    |                        |
|                                                                                    | Daten übernehmen   « Zurück                                                                                                    |                        |
|                                                                                    |                                                                                                    |                        |
|                                                                                    |                                                                                                    |                        |
|                                                                                    |                                                                                                    |                        |
|                                                                                    |                                                                                                    |                        |
|                                                                                    |                                                                                                    |                        |
|                                                                                    |                                                                                                    |                        |
|                                                                                    |                                                                                                    |                        |
|                                                                                    |                                                                                                    |                        |
|                                                                                    |                                                                                                    |                        |
|                                                                                    |                                                                                                    |                        |
| 1<br>1                                                                             |                                                                                                    | D                      |
| e Perog                                                                            | Vertrauenswi                                                                                                    | urdige Sites           |

Folienanmerkungen

Textbeschriftung

#### Folie 7 - Daten speichern

| Originalizer vor sozialser vor stelemark       Datel Bearbeiten Ansicht Favoriten Extras ?         Datel Bearbeiten Ansicht Favoriten Extras ?         Datel Bearbeiten Ansicht Favoriten Extras ?         Sozialser vor stelemark         Datel Bearbeiten Ansicht Favoriten Extras ?         Datel Bearbeiten Ansicht Favoriten Extras ?         Sozialser vor stelemark         Datel Bearbeiten Ansicht Favoriten Extras ?         Option Stelemark         Datel Bearbeiten Ansicht Favoriten Extras ?         Sozialser vor Stelemark         Datel Bearbeiten Ansicht Favoriten Extras ?         Option Stelemark         Datel Bearbeiten Ansicht Favoriten Extras ?         Option Stelemark         Date Bearbeiten Ansicht Favoriten Extras ?         Option Stelemark         Date Bearbeiten Ansicht Favoriten Extras ?         Option Stelemark         Date Bearbeiten Ansicht Favoriten Extras ?         Option Stelemark         Date Bearbeiten Ansicht Favoriten Extras ?         Option Stelemark         Option Stelemark         Option Stelemark         Option Stelemark         Date Bearbeiten Ansicht Favoriten Extras ?         Option Stelemark         Option Stelemark         Standort anlegen         Geben Stelemark of an logge des Sta |                        |
|----------------------------------------------------------------------------------------------------|------------------------|
| Sozialserver       Benutzer: test       Träger: Träger, WIPS und Sozialserver         2007-05-04 09:59       • Abmelden (Verwaltung Ahformation ? Hife       • Kontakt impressum         Träger, WIPS und Sozialserver       • Standort anlegen       • Standort anlegen         • Ess-Råder Graz/Hofgasse 12       • Geben Sie bitte die für de Anlöge des Standorts erforderlichen Grunddaten ein. Sie können de Anlage eines Standorts innerhalb von 24                                                                                                    | <b>11</b>              |
| 2007-05-04 09:59 O Abmelden ([]Verwaltung ▲Information ? Hife & Kontakt ‡Impressum<br>Träger, WIPS und Sozialserver<br>Graz/Hofgasse 12<br>Geben Sie bitte die für die Anlögge des Standorts erforderlichen Grunddaten ein. Sie können die Anlage eines Standorts innerhalb von 24                                                                                                    | Das Land<br>Steiermark |
| Träger, WIPS und Sozialserver     Standort anlegen     Standort anlegen     Standort anlegen     Standort anlegen     Standort anlegen     Standort anlegen     Standort anlegen     Standort anlegen                                                                                                    |                        |
| Geben Se bitte die rur die Anloage des Standorts erfordenithen Grunddaten ein. Sie konnen die Anlage eines Standorts innerhalb von 24                                                                                                    | Das Land<br>Steiermark |
| UFF GrazyHorgasse 12-     Stunden durch Löschen rückgängig machen.     Stunden durch Löschen rückgängig machen.                                                                                                    |                        |
| WH BHG Graz/Hofgasse 12 - V     Mit Fettdruck bezeichnete Felder, die auch mit dem Symbol 🕫 gekennzeichnet sind, verlangen, dass die Felder ausgefült sein müssen. Erst     wenn alle Pflichtfelder ausgefült sind, wird eine Datenübernahme möglich. Die mit dem Globus-Symbol 🎯 gekennzeichneten Felder werden für     die Veröffentlichung am Sozialserver herangezogen.                                                                                                    |                        |
| Sie gelangen zum Menü, indem Sie am unteren Ende des Formulars auf Zurück klicken.                                                                                                    |                        |
| Neuer Standort                                                                                                    |                        |
| Ort* Graz @ 10                                                                                                    |                        |
| Straße*                                                                                                    |                        |
| Daten übernehmen 🛛 🛪 Zurück                                                                                                    |                        |
|                                                                                                    |                        |
| Daten speichern                                                                                                    |                        |
| Klicken Sie abschließend auf 'Daten übernehmen'                                                                                                    |                        |
|                                                                                                    |                        |
|                                                                                                    |                        |
|                                                                                                    |                        |
|                                                                                                    |                        |
| Fertig                                                                                                    | Sites                  |

Folienanmerkungen

#### Textbeschriftung

### Daten speichern

Klicken Sie abschließend auf 'Daten übernehmen'.

#### Folie 8 - Neuer Standort hinzugefügt

| 🗿 WIPS - Träger, WIPS und Soz                                                                                                    | rialserver - WIPS - Microsoft Internet Explorer                                                                                                    |                        |
|----------------------------------------------------------------------------------------------------|----------------------------------------------------------------------------------------------------|------------------------|
| G · 🖸 · 🖹 🛢 (                                                                                                    | Datel Bearbeiten Ansicht Favoriten Extras ?                                                                                                    | <b></b>                |
| Sozialserver<br>des Lardes Stellermark                                                                                                    | Benutzer: test         Träger: Träger, WIPS und Sozialserver           Letzter Login: 2007-05-04 09:51         Träger, WIPS und Sozialserver                                                                                                    | Das Land<br>Steiermark |
| 2007-05-04 10:00                                                                                                    | ⊙Abmelden ()Verwaltung Anformation ? Hife Ø Kontakt i impressum                                                                                                    | 4.1                    |
| Träger, WIPS und Sozialserver  Graz/Hofgasse 12  Ess-Räder Graz/Hofgasse 12  UFF Graz/Hofgasse 12  WGSPÄD Graz/Hofgasse 12  WH BHG Graz/Hofgasse 12W  Graz/Sporgasse 1 | Standorte verwalten         In desem Formular haben Sie die Möglichkeit neue Standorte Ihrer Organisation anzulegen aber auch das Löschen eines Standortes zu veranlassen.         Beim Anlagen eines Standortes gilt es zu beachten, dass von der Sozialadministration (FA11A, Bezirksverwaltungsbehörden) zu bewilligende Leistungen () auch nur von dieser erfasst werden können, und die Anlage des entsprechenden Standortes ebenso von der Behörde erfolgt. Eine Übersicht über alle durch Sie erfassbaren Leistungsarten können Sie im Hauptmenü unter "Information" einsehen.         Das Löschen eines Standortes ist bis zu 24 Stunden nach erfolgter Anlage eines Standortes (beispielsweise im Fale einer nicht korrekten Anlage) mittels der entsprechenden Schaltfläche möglich. Für andere zu löschende Standorte können sie den Löschworgang ebenfals über die Schaltfläche per Mal einleiten. Der eigentliche Löschworgang erfolgt dann durch die Behörde.         Sie gelangen zum Menü, indem Sie am unteren Ende des Formulars auf Zurück klicken.         Der Standort wurden erfolgreich hinzugefügt. | Das Land<br>Steiermark |
|                                                                                                    | Graz/Hofgasse 12 Lösche                                                                                                    | n                      |
|                                                                                                    | Graz/Sporgasse 1         Lüsche         Neuer Standort wurde hinzugefügt         © Zurück       Neuer Standort wurde hinzugefügt         Der neue Standort ist für Ihre Organisation verfügbar.       Sie können diesem Standort in weiterer Folge einzelne Leistunge                                                                                                    | en                     |
| C I I I I I I I I I I I I I I I I I I I                                                                                                    | A Sector Auensw                                                                                                    | kirdige Sites          |

Folienanmerkungen

#### Textbeschriftung

### Neuer Standort wurde hinzugefügt

Der neue Standort ist für Ihre Organisation verfügbar.

Sie können diesem Standort in weiterer Folge einzelne Leistungen hinzufügen.

Folie 9 - Vorhandene Leistungen verwalten

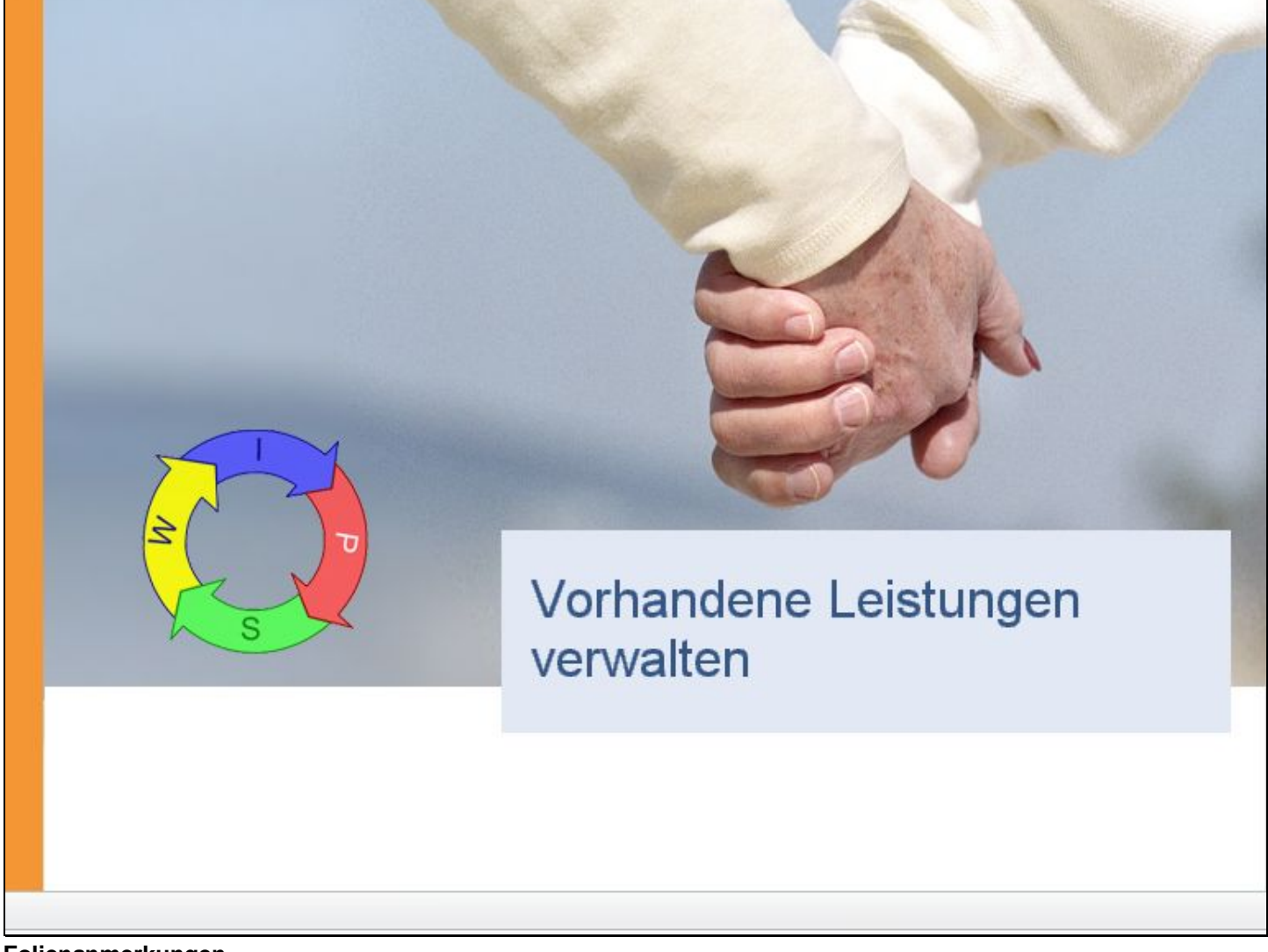

Folienanmerkungen

Textbeschriftung

## Vorhandene Leistungen verwalten

#### Folie 10 - Vorhandene Leistungen

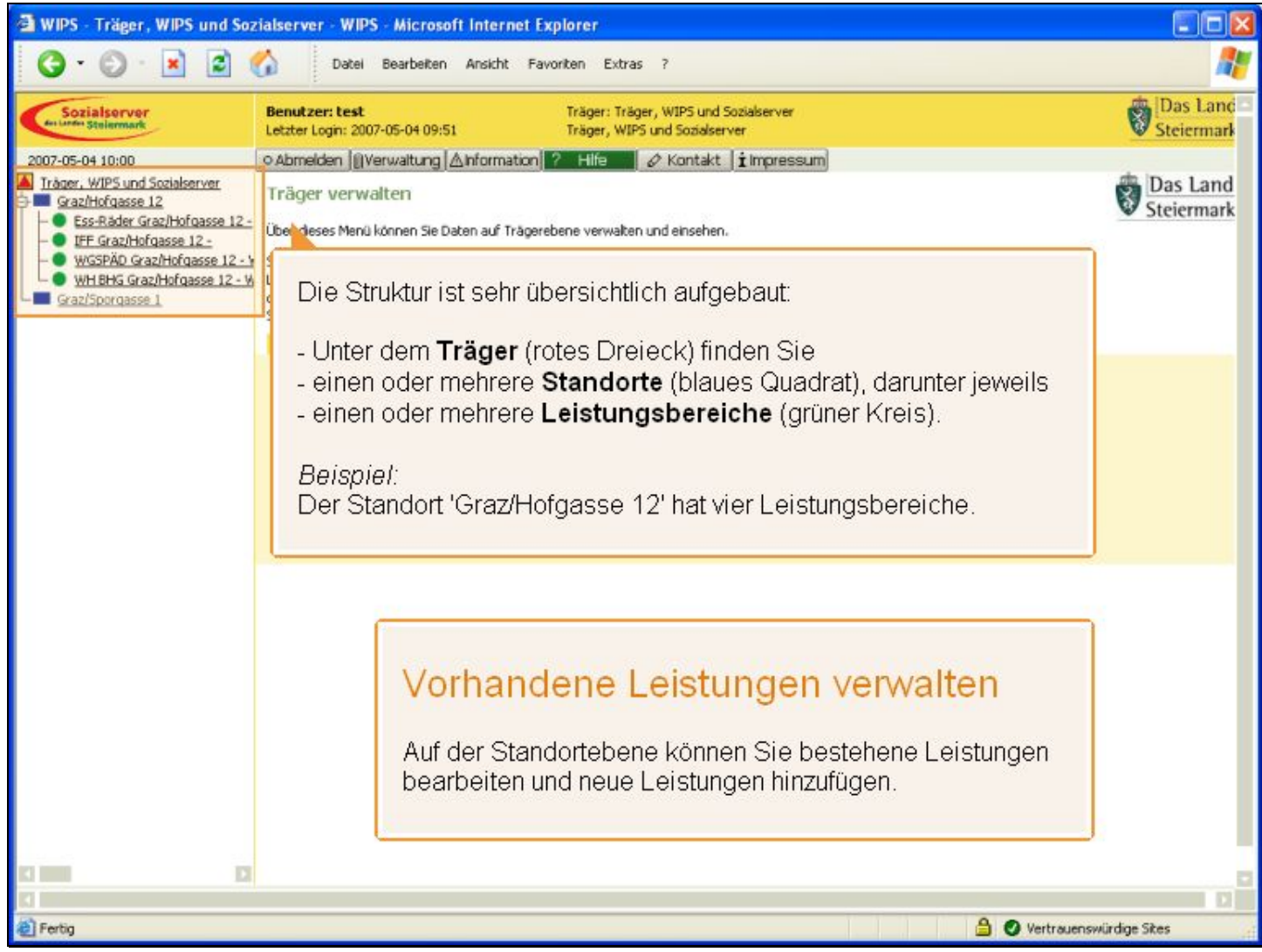

Folienanmerkungen

#### Textbeschriftung

### Vorhandene Leistungen verwalten

Auf der Standortebene können Sie bestehene Leistungen bearbeiten und neue Leistungen hinzufügen.

Die Struktur ist sehr übersichtlich aufgebaut:

- Unter dem Träger (rotes Dreieck) finden Sie
- einen oder mehrere Standorte (blaues Quadrat), darunter jeweils
- einen oder mehrere Leistungsbereiche (grüner Kreis).

#### Beispiel:

Der Standort 'Graz/Hofgasse 12' hat vier Leistungsbereiche.

#### Folie 11 - Leistungsbereiche verwalten

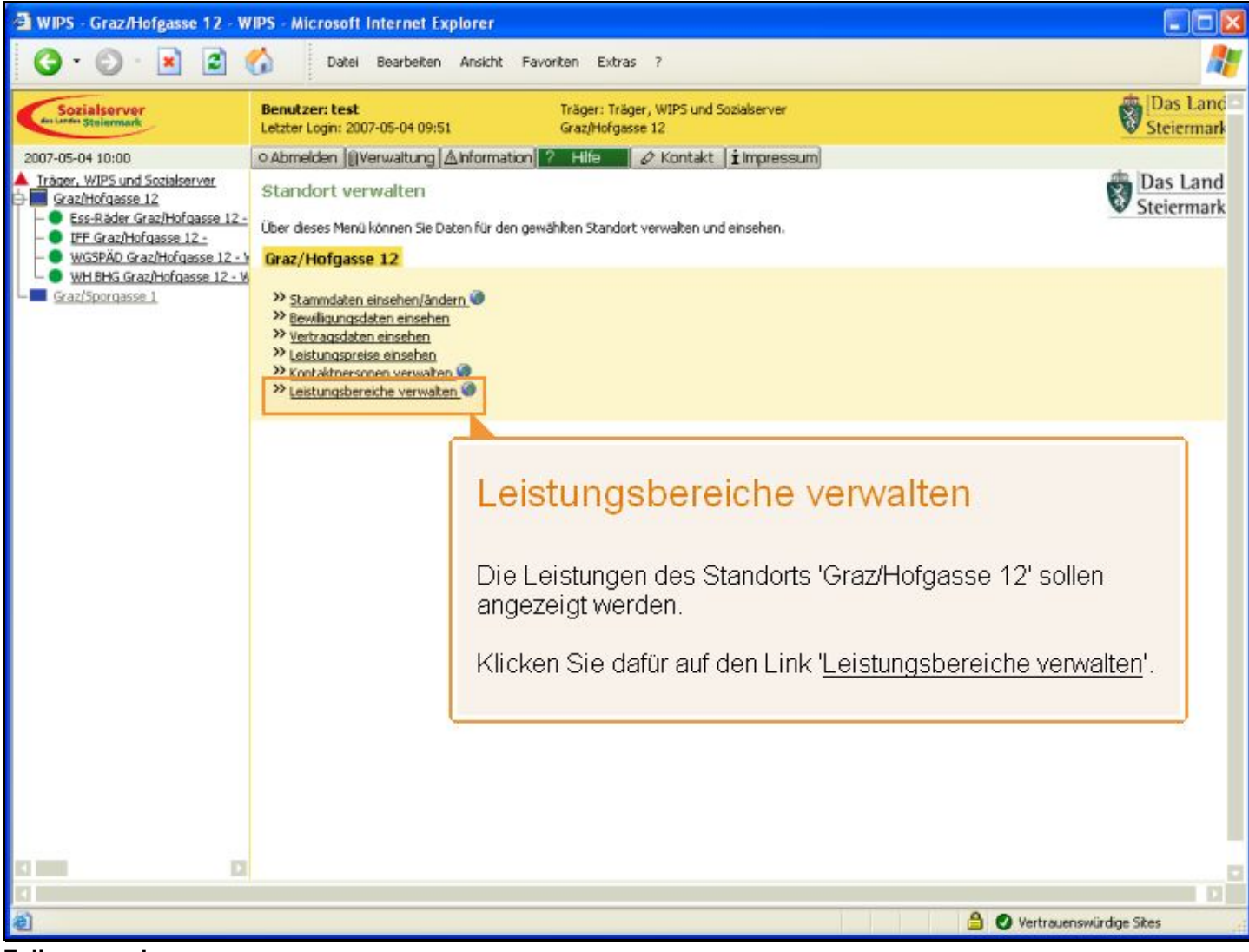

Folienanmerkungen

#### Textbeschriftung

### Leistungsbereiche verwalten

Die Leistungen des Standorts 'Graz/Hofgasse 12' sollen angezeigt werden.

Klicken Sie dafür auf den Link 'Leistungsbereiche verwalten'.

#### Folie 12 - Stillegen - Löschen

| 🛃 WIPS - Graz/Hofg                      | gasse 12 - W    | PS - Microsoft Internet Explorer                                                                                                    |                                                             |                        |
|-----------------------------------------|-----------------|----------------------------------------------------------------------------------------------------|-------------------------------------------------------------|------------------------|
| 0 · 0 ·                                 | × 2 (           | Datel Bearbeiten Ansicht Favoriten Extras ?                                                                                                    |                                                             | <b></b>                |
| Sozialserver                            |                 | Benutzer: test Träger: Träger, WIPS und Sozialserver<br>Letzter Login: 2007-05-04 09:51 Graz/Hofgasse 12                                                                                                    |                                                             | Das Land<br>Steiermark |
| 2007-05-04 10:00                        |                 | ⊙Abmelden  []Verwaltung  ∆hformation  ? Hife Ø Kontakt   i Impressum]                                                                                                    |                                                             |                        |
| Träger, WIPS und So<br>Graz/Hofgasse 12 | zialserver      | Leistungsbereiche verwalten                                                                                                    |                                                             | Das Land               |
| - Ess-Råder Graz                        | /Hofgasse 12 -  | In diesem Formular haben Sie die Möglichkeit die Betriebsdauer einer Leistung anzugeben (durch Stillegen), di                                                                                                    | as Löschen zu veranlassen und                               | • Stelermark           |
| - WGSPÄD Grazh                          | Hofgasse 12 - 1 | neue Leistungen Ihrer Organisation an dem gewählten Standort anzulegen.                                                                                                    |                                                             |                        |
| Graz/Sporgasse                          |                 | and the second second second second second second second second second second second second second second second                                                                                                    | erwaltungsbehörden) zu<br>eren Leistungsarten können Sie    |                        |
|                                         | Lösc            | hen                                                                                                    | rt" keine Entsprechung Ihrer<br>ssung wird um eine homogene |                        |
|                                         |                 |                                                                                                    |                                                             |                        |
|                                         | Das L           | oschen einer Leistung ist innerhalb der ersten 24                                                                                                    | nicht korrekten Anlage) mittels<br>gang ebenfalls über die  |                        |
|                                         | Stund           | en möglich. Nach Ablauf der Frist kann die Leistung nur                                                                                                    |                                                             |                        |
|                                         | aurcha          | ile Sozialaptellung entrernt werden.                                                                                                    |                                                             |                        |
|                                         |                 | For Dader GranMefnacce 12 - Stillagen Lifering                                                                                                    |                                                             |                        |
|                                         |                 | Construction of the second second sec |                                                             |                        |
|                                         |                 | IFF Graz/Hofgasse 12 - Stillegen Lösche                                                                                                    | an                                                          |                        |
|                                         |                 | WGSPÄD Graz/Hofgasse 12 - WGSPÄD Stillegen Lösche                                                                                                    | n                                                           |                        |
|                                         |                 | WH BHG Graz/Hofgasse 12 - WH-BHG Stillegen Lösche                                                                                                    | n                                                           |                        |
|                                         |                 | Vaue Leistung anlegen weiter                                                                                                    |                                                             |                        |
|                                         |                 | « Zurück                                                                                                    |                                                             |                        |
|                                         |                 |                                                                                                    |                                                             |                        |
|                                         |                 |                                                                                                    |                                                             |                        |
|                                         |                 |                                                                                                    |                                                             |                        |
| 4                                       | D               |                                                                                                    |                                                             |                        |
| E Fertig                                |                 |                                                                                                    | 🔒 🔮 Vertrauenswi                                            | irdige Sites           |
| and the second second                   |                 |                                                                                                    |                                                             |                        |

Folienanmerkungen

#### Textbeschriftung

### Stillegen

Vorhandene Leistungen können stillgelegt werden. **Stilllegen** bedeutet, dass die Betriebsdauer einer Leistung mit einem bestimmten Datum beendet ist.

### Löschen

Das Löschen einer Leistung ist innerhalb der ersten 24 Stunden möglich. Nach Ablauf der Frist kann die Leistung nur durch die Sozialabteilung entfernt werden.

#### Folie 13 - Stillegen - Löschen 2

| 🗿 WIPS - Graz/Hofgasse 12 - W                                                    | /IPS - Microsoft Internet Explorer                                                                                                    |                                                                                                    |                        |
|----------------------------------------------------------------------------------|----------------------------------------------------------------------------------------------------|----------------------------------------------------------------------------------------------------|------------------------|
| G · 🕞 · 🖹 😫 (                                                                    | Datei Bearbeiten Ansicht                                                                                                    | Favoriten Extras ?                                                                                                    | <b></b>                |
| Sozialserver<br>An Linder Stelermark                                             | Benutzer: test<br>Letzter Login: 2007-05-04 09:51                                                                                                    | Träger: Träger, WIPS und Sozialserver<br>Graz/Hofgasse 12                                                                                                    | Das Land<br>Steiermark |
| 2007-05-04 10:00                                                                 | o Abmelden  @Verwaltung  ∆Informat                                                                                                    | ion ? Hife 🖉 Kontakt 🖠 Impressum                                                                                                    |                        |
| Iråger, WIPS und Sozialserver     Graz/Hofgasse 12     Graz/Hofgasse 12          | Leistungsbereiche verwalten                                                                                                    |                                                                                                    | Das Land Steiermark    |
| - IFF Graz/Hofgasse 12 -                                                         | In diesem Formular haben Sie die Möglichke<br>neue Leistungen Ihrer Organisation an den                                                                                                    | alt die Betriebsdauer einer Leistung anzugeben (durch Stillegen), das Löschen zu veranlassen und<br>n dewählten Standort anzulegen.                                                                                                    |                        |
| WGSPAD GraziHofgasse 12 - V     WH BHG GraziHofgasse 12 - W     GraziSporgasse 1 | Beim Anlagen eines Leistungsbereiches gilt<br>bewiligende Leistungen auch nur von diese<br>im Hauptmenü unter "Information" einseher<br>angebotenen Leistung finden, so bitten wir<br>Redaktion gewährleisten zu können von de | es zu beachten, dass von der Sozialadministration (FA11A, Bezirksverwaltungsbehörden) zu<br>er erfasst werden können. Eine Übersicht über alle durch Sie erfassbaren Leistungsarten können Sie<br>n. Solten Sie im folgenden Auswahlistenfeld "angebotene Leistungsart" keine Entsprechung Ihrer<br>r Sie, diese Ihre Leistung <u>per Email an die FA11A</u> mitzuteilen. Die Erfassung wird um eine homogene<br>er Behörde vorgenommen werden. |                        |
|                                                                                  | Das Löschen eines Leistungsbereiches ist b<br>der entsprechenden Schaltfläche möglich. F<br>Schaltfläche per Mail einleiten. Der eigentlic                                                                                     | is zu 24 Stunden nach erfolgter Anlage (beispielsweise im Falle einer nicht korrekten Anlage) mittels<br>Für andere zu löschende Leistungsbereiche können sie den Löschworgang ebenfalls über die<br>che Löschworgang erfolgt dann durch die Behörde.                                                                                                    |                        |
|                                                                                  | Sie gelangen zum Menü, indem Sie am unte                                                                                                    | rren Ende des Formulars auf Zundok klicken.                                                                                                    |                        |
|                                                                                  | Leistungsbereich                                                                                                    |                                                                                                    |                        |
|                                                                                  | Ess-Råder Graz/Hofgasse 12 -                                                                                                    | Stillegen Löschen                                                                                                    |                        |
|                                                                                  | IFF Graz/Hofgasse 12 -                                                                                                    | Stillegen Löschen                                                                                                    |                        |
|                                                                                  | WGSPÄD Graz/Hofgasse 12 - WGSPÄD                                                                                                    | Stillegen Löschen                                                                                                    |                        |
|                                                                                  | WH BHG Graz/Hofgasse 12 - WH-BHG                                                                                                    | Stillegen Löschen                                                                                                    |                        |
|                                                                                  | Neue Leistung anlegen                                                                                                    | » Weiter                                                                                                    |                        |
|                                                                                  | « Zurück                                                                                                    |                                                                                                    |                        |
|                                                                                  |                                                                                                    |                                                                                                    |                        |
|                                                                                  |                                                                                                    |                                                                                                    |                        |
| -                                                                                |                                                                                                    |                                                                                                    |                        |
|                                                                                  |                                                                                                    |                                                                                                    |                        |
| E Fertig                                                                         |                                                                                                    | 🔒 🔮 Vertrauenswür                                                                                                    | dige Sites             |
|                                                                                  |                                                                                                    |                                                                                                    |                        |

Folienanmerkungen

Textbeschriftung

#### Folie 14 - Neue Leistung hinzufügen

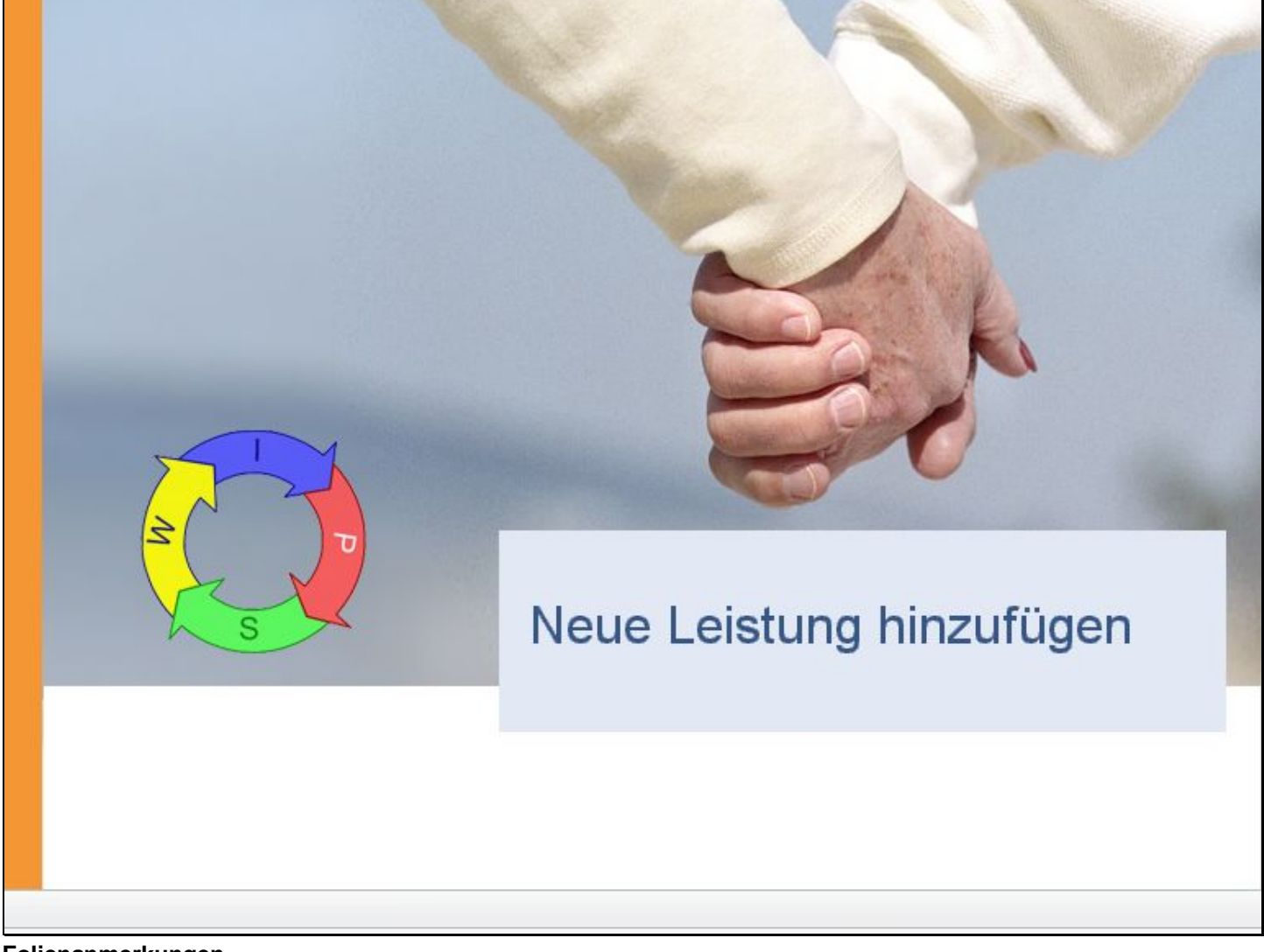

Folienanmerkungen

Textbeschriftung

# Neue Leistung hinzufügen

#### Folie 15 - Neue Leistung hinzufügen #2

| 🗃 WIPS - Graz/Hofgasse 12 - W                                                                                                    | IPS - Microsoft Internet Explorer                                                                                                    |                        |
|----------------------------------------------------------------------------------------------------|----------------------------------------------------------------------------------------------------|------------------------|
| 🔇 • 🕲 · 🖹 😫 (                                                                                                    | Datel Bearbeiten Ansicht Favoriten Extras ?                                                                                                    | <b></b>                |
| Sozialserver<br>der Lander Stellermark                                                                                                    | Benutzer: test         Träger: Träger, WIPS und Sozialserver           Letzter Login: 2007-05-04 09:51         Graz/Hofgasse 12                                                                                                   | Das Land<br>Steiermark |
| 2007-05-04 10:01  Tràger, WIPS und Sozialserver  Graz/Hofgasse 12  - Ess-Räder Graz/Hofgasse 12  - UFE Graz/Hofgasse 12  WH BHG Graz/Hofgasse 12 WH BHG Graz/Hofgasse 12 W | o Abmelden ∭Verwaltung Anformation ? Hife                                                                                                    | Das Land<br>Steiermark |
|                                                                                                    | Bewiligungsdaten einsehen     Vertragsdaten einsehen     Leistungspreise einsehen     Kontaktpersonen verwalten     Etabligungsbereiche verwalten                                                                                 |                        |
|                                                                                                    | Neue Leistung hinzufügen Dem Standort 'Graz/Sporgasse 1' soll eine neue                                                                                                    |                        |
|                                                                                                    | Leistung hinzugefügt werden.<br>Zu beachten gilt, dass bewilligungspflichtige Leistungen<br>(sehen Sie dazu bitte in der Menüleiste bei Information<br>und Leistungskatalog) nur von der Sozialabteilung<br>erfasst werden können |                        |
| C D                                                                                                    |                                                                                                    | würdige Sites          |

Folienanmerkungen

#### Textbeschriftung

### Neue Leistung hinzufügen

Dem Standort 'Graz/Sporgasse 1' soll eine neue Leistung hinzugefügt werden.

Zu beachten gilt, dass bewilligungspflichtige Leistungen (sehen Sie dazu bitte in der Menüleiste bei Information und Leistungskatalog) nur von der Sozialabteilung erfasst werden können.

#### Folie 16 - Leistungsbereiche verwalten #2

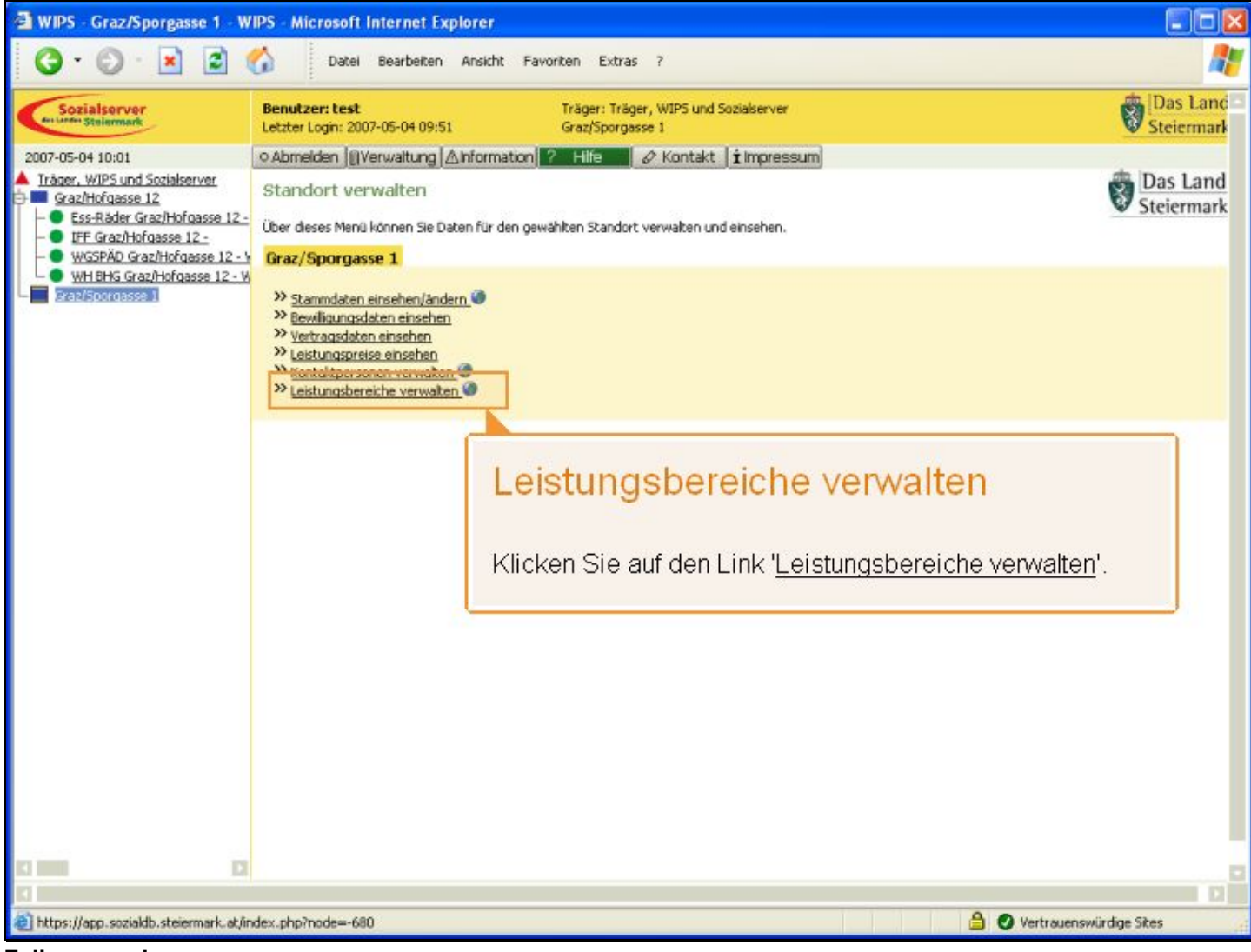

Folienanmerkungen

#### Textbeschriftung

### Leistungsbereiche verwalten

Klicken Sie auf den Link 'Leistungsbereiche verwalten'.

#### Folie 17 - Folie 17

| 🗿 WIPS - Graz/Sporgasse 1 - W                                                                                                    | IPS - Microsoft Internet Explorer                                                                                                    |                        |
|----------------------------------------------------------------------------------------------------|----------------------------------------------------------------------------------------------------|------------------------|
| 3 · O · 🖹 🖬 (                                                                                                    | Datei Bearbeiten Ansicht Favoriten Extras ?                                                                                                    | <b></b>                |
| Sozialserver<br>en under Stelenmark                                                                                                    | Benutzer: test         Träger: Träger, WIPS und Sozialserver           Letzter Login: 2007-05-04 09:51         Graz/Sporgasse 1                                                                                                    | Das Land<br>Steiermark |
| 2007-05-04 10:01                                                                                                    | ⊙Abmelden  {Verwaltung  ∆Information  ? Hife 🖉 & Kontakt   impressum                                                                                                    |                        |
| Träger, WIPS und Sozialserver<br>Graz/Hofgasse 12<br>Ess-Räder Graz/Hofgasse 12<br>UFF Graz/Hofgasse 12<br>WGSPÄD Graz/Hofgasse 12<br>WHEHG Graz/Hofgasse 12W<br>Graz/Sporgasse 1 | Counteberi (pretrovatoria) (2) Anomatoria (2) Puer (2) Kontakt (1) Interessuin)         Leistungsbereiche verwalten         In diesem Formular haben Sie die Möglichkeit die Betriebsdauer einer Leistung anzugeben (durch Stillegen), das Löschen zu veranlassen und neue Leistungen ihrer Organisation an dem gewählten Standort anzulegen.         Beim Anlagen eines Leistungsbereiches git es zu beachten, dass von der Sozialadministration (FA11A, Bezirksverwaltungsbehörden) zu bewißgende Leistungsehren können. Site in folgenden Auswahlstenfeld angebotene Leistungsarten können Sie im Hauptenen unter "Information" einschensen. Soßten Site in folgenden Auswahlstenfeld angebotene Leistungsehrenkung Ihrer angebotenen Leistung finden, so bitten wir Sie, diese Ihre Leistung per Email an die FA11A mitzuteilen. Die Erfassung wird um eine honogene Redaktion gewährlieisten zu können von der Behärde vorgenommen werden.         Das Löschen eines Leistungsbereiches ist bis zu 24 Stunden nach erfolgter Anlage (beispielsweise im Fale einer nicht korrekten Anlage) mittels der entsprechenden Schaftfläche möglch. Für andere zu löschende Leistungsbereiche können sie den Löschvorgang ebenfals über des Schaftfläche per Mal erielten. Der eigentiche Löschworgang erfolgt dann durch die Behärde.         Sie gelangen zum Menü, indem Sie am unteren Ende des Formulars auf Zurück klicken.         ** Zurück | Das Land<br>Steiermark |
|                                                                                                    |                                                                                                    |                        |
| E Fertig                                                                                                    | 🔒 🖉 Vertrauenswi                                                                                                    | rdige Sites            |

Folienanmerkungen

Textbeschriftung

#### Folie 18 - Neuer Leistungsbereich

| 🛃 WIPS - Graz/Sporgasse 1 - W                                                                                       | IPS - Microsoft Inte                                                                                   | rnet Explorer                                                                                          |                                                                                                    |                        |
|----------------------------------------------------------------------------------------------------|----------------------------------------------------------------------------------------------------|----------------------------------------------------------------------------------------------------|----------------------------------------------------------------------------------------------------|------------------------|
| O · O · 🖹 🖬 (                                                                                                    | Datei Be                                                                                               | arbeiten Ansicht I                                                                                     | Favoriten Extras ?                                                                                                    | <b></b>                |
| Sozialserver<br>An Linder Stelenmark                                                                                | Benutzer: test<br>Letzter Login: 2007-05                                                               | -04 09:51                                                                                              | Träger: Träger, WIPS und Sozialserver<br>Graz/Sporgasse 1                                                                                                    | Das Land<br>Steiermark |
| 2007-05-04 10:01                                                                                                    | ○ Abmelden    Verw                                                                                     | altung Anformatio                                                                                      | n ? Hilfe 🖉 Kontakt 🖠 Impressum                                                                                                    |                        |
| Träger, WIPS und Sozialserver     Graz/Hofgasse 12     Ss-Räder Graz/Hofgasse 12 -     Ess-Räder Graz/Hofgasse 12 - | Leistungsbereic<br>Geben Sie bitte die für                                                             | h anlegen<br>de Anlage des Leistur                                                                     | ngsbereichs erforderlichen Grunddaten ein. Sie können die Anlage eines Leistungsbereichs                                                                                                    | Das Land<br>Steiermark |
| WGSPÄD Graz/Hofgasse 12 - W     WH BHG Graz/Hofgasse 12 - W     Graz/Sporgasse 1                                    | innerhalb von 24 stund<br>Mit Fettdruck bezeichn<br>wenn alle Pflichtfelder<br>die Veröffentlichung an | ten durch Löschen ruch<br>ete Felder, die auch m<br>ausgefüllt sind, wird ei<br>n Sozialserver herange | kgangig machen.<br>it dem Symbol 🍽 gekennzeichnet sind, verlangen, dass die Felder ausgefüllt sein müssen. Erst<br>ine Datenübernahme möglich. Die mit dem Globus-Symbol 🎯 gekennzeichneten Felder werden für<br>szogen. |                        |
|                                                                                                    | Sie gelangen zum Meni                                                                                  | ), indem Sie am untere                                                                                 | n Ende des Formulars auf Zunück klicken.                                                                                                    |                        |
|                                                                                                    | Neuer Leistungsb                                                                                       | ereich                                                                                                 | and the second second second second second second second second second second second second second second second                                                                                                    |                        |
|                                                                                                    | Angebotene<br>Leistungsart*                                                                            |                                                                                                    | <b>2 0</b>                                                                                                    |                        |
|                                                                                                    | Aliasname für die<br>Leistung<br>(optional)                                                            |                                                                                                    | • ?                                                                                                    |                        |
|                                                                                                    | Betriebsbeginn<br>(tt. mm. jjjj)*                                                                      | 01. 06. 2007                                                                                           | ~ ?                                                                                                    |                        |
|                                                                                                    | Betriebsende<br>(tt. mm. jjjj, optional)                                                               |                                                                                                    |                                                                                                    |                        |
|                                                                                                    | Daten übernehmen                                                                                       | « Zurück                                                                                               |                                                                                                    | -                      |
|                                                                                                    |                                                                                                    |                                                                                                    | Neuer Leistungsbereich                                                                                                    |                        |
|                                                                                                    |                                                                                                    |                                                                                                    | Tragen Sie alle Informationen in die Felder ein.                                                                                                    |                        |
|                                                                                                    |                                                                                                    |                                                                                                    | <u> </u>                                                                                                    |                        |
|                                                                                                    |                                                                                                    |                                                                                                    |                                                                                                    |                        |
| E Fertig                                                                                                    |                                                                                                    |                                                                                                    | 🔒 🥥 Vertrauenswi                                                                                                    | irdige Sites           |

Folienanmerkungen

Textbeschriftung

### Neuer Leistungsbereich

Tragen Sie alle Informationen in die Felder ein.

#### Folie 19 - Angebotene Leistungsart

| 🗃 WIPS - Graz/Sporgasse 1 - W                                                                                                    | IPS - Microsoft Internet Explorer                                                                                                    |                                                                                                    |                                   |
|----------------------------------------------------------------------------------------------------|----------------------------------------------------------------------------------------------------|----------------------------------------------------------------------------------------------------|-----------------------------------|
| 3 · 🛇 · 🖹 🗟 (                                                                                                    | Datel Bearbeiten Ansicht Favo                                                                                                    | oriten Extras ?                                                                                                    | <b>#</b>                          |
| Sozialserver<br>for under Stellermark                                                                                                    | Benutzer: test<br>Letzter Login: 2007-05-04 09:51                                                                                                    | Träger: Träger, WIPS und Sozialserver<br>Graz/Sporgasse 1                                                                                                    | Das Land<br>Steiermark            |
| 2007-05-04 10:01                                                                                                    | ○ Abmelden   [] Verwaltung   △ Information                                                                                                    | ? Hilfe 🖉 & Kontakt 🖠 Impressum                                                                                                    |                                   |
| 2007-05-04 10:01<br>Trâner, WIPS und Sozialserver<br>Graz/Hofgasse 12<br>- Ess-Ràder Graz/Hofgasse 12<br>UFE Graz/Hofgasse 12<br>WHIENG Graz/Hofgasse 12 - W<br>Graz/Sporgasse 1<br>Graz/Sporgasse 1 | O Abmeiden [[]Verwaltung ▲Information]         Leistungsbereich anlegen         Geben Sie bitte die für die Anlage des Leistungsbinnerhalb von 24 Stunden durch Löschen rückgän         Mit Fettdruck bezeichnete Felder, die auch mit de wern alle Pfichtfelder ausgefült sind, wird eine Die Veröffentlichung am Sozialserver herangezog         Sie gelangen zum Menü, indem Sie am unteren En Neuer Leistungsbereich         Angebotene Leistungsbereich         Leistung         Aliasname für die Leistung         (optional)         Betriebsbeginn (tt. mm. jjjj)*         Daten übernehmen (v Zurück) | <ul> <li>Hife &amp; Kontakt i Impressum</li> <li>ereichs erforderlichen Grunddaten ein. Sie können die Anlage eines Leistungsbereichs<br/>igig machen.</li> <li>sm Symbol © gekennzeichnet sind, verlangen, dass die Felder ausgefülk sein müssen. Erst<br/>Datenübernahme möglich. Die mit dem Globus-Symbol © gekennzeichneten Felder werden für<br/>en.</li> <li>nde des Formulars auf Zurück klicken.</li> <li>Angebotene Leistungsart</li> <li>Die grundsätzlich möglich zu erfassender<br/>Leistungsbereiche (angebotene Leistungsart</li> </ul> | Das Land<br>Steiermark            |
| C D                                                                                                    |                                                                                                    | werden von der Landesregierung beeinflusst.<br>Für alle selbst erfassbaren Leistungsbereiche<br>Erfassung von periodischen Daten und Kliente<br>nicht erforderlich.                                                                                                    | ist eine<br>endaten<br>irdge Skes |

Folienanmerkungen

#### Textbeschriftung

### Angebotene Leistungsart

Die **grundsätzlich möglich zu erfassenden Leistungsbereiche** (angebotene Leistungsarten) werden von der Landesregierung beeinflusst.

Für alle selbst erfassbaren Leistungsbereiche ist eine Erfassung von periodischen Daten und Klientendaten nicht erforderlich.

| Folie 20 - An | gebotene 1 | Leistungsart | auswählen |
|---------------|------------|--------------|-----------|
|---------------|------------|--------------|-----------|

| 🚰 WIPS - Graz/Sporgasse 1 - W                                                                                                    | IPS - Microsoft Internet I                                                                                                    | xplorer                                                                                                    |          |
|----------------------------------------------------------------------------------------------------|----------------------------------------------------------------------------------------------------|----------------------------------------------------------------------------------------------------|----------|
| 🔾 • 🗇 · 🖻 😫 🌔                                                                                                    | Datei Bearbeite                                                                                                    | n Ansicht Favoriten Extras ?                                                                                                    | <u></u>  |
| Sozialserver                                                                                                    | Benutzer: test                                                                                                    | ter ter and territories and territories and te | Das Lanc |
| 2007-05-04 10:01                                                                                                    | Letzter Login: 2007-05-04 09                                                                                                    |                                                                                                    |          |
| Träger, WIPS und Sozialserver                                                                                                    | Leistungsbereich an                                                                                                    | Angebotene Leistungsart auswahlen                                                                                                    |          |
| Graz/Hofgasse 12     Graz/Hofgasse 12     Srader Graz/Hofgasse 12     WissPåD Graz/Hofgasse 12     WissPåD Graz/Hofgasse 12     WHSBKS Graz/Hofgasse 12     WHSBKS Graz/Hofgasse 12     WissPKS Graz/Hofgasse 1 | Geben Sie bitte die für die An<br>innerhalb von 24 Stunden dur<br>Mit Fettdruck bezeichnete Fel<br>wenn alle Pflichtfelder ausgef                                    | Wählen Sie aus den vorhandenen Einträgen die Leistung fü                                                                                                    | ır       |
|                                                                                                    | die Veröffentlichung am Sozia<br>Sie gelangen zum Menü, inder                                                                                                    | In diesem Beispiel: 'Ess-Räder (Essen auf Rädern)'                                                                                                    |          |
|                                                                                                    | Neuer Leistungsbereich                                                                                                    | ······································                                                                                                    |          |
|                                                                                                    | Angebotene                                                                                                    | <u> </u>                                                                                                    |          |
|                                                                                                    | Aliasname für die AF<br>Leistung (optional) AF<br>(tt. mm. jjjj)* 84<br>Betriebsbeginn (tt. mm. jjjj) 84<br>(tt. mm. jjjj, optional) 84<br>Daten übernehmen 68<br>BE | B (Altenfachbetreuung) b BHG (Therapie in Ambulatorien u. Therapiestellen TRAG (Antragstellung auf Leistungszuerkennung ur S-REHA (Arbeitstehabilitation) S-A (Perapinische Assistenz am Arbeitsplatz) SB-IFF (Diplomausbildung zum Frühlörderer) G-TAGL (Aussergerichflicher Tatausgleich) LLEIN (Beratung für Alteinetzieher) RB (Arbeitsberatung) USL (Beratung für Alteinetzieher) RG (Beratung für Alteinetzieher) HG (Beratung für Alteinetzieher) HG (Beratung für Alteinetzieher) HG (Beratung für Getriddenge berundentementwasse (AT (Diat- und Emährungsmedizinische Beratung) GL-41 (Ehrenamtliche Besuch- u. Begleitdienste für SL-Teren (Termungs- und Scheidungsbegleitung)                                                                                                    |          |
|                                                                                                    | 85<br>84<br>86<br>84<br>86<br>86<br>86<br>86<br>86<br>86<br>86<br>86<br>86<br>86<br>86<br>86<br>86                                                                   | SL-Trefri (Trefricings on Schedungsbegerung)<br>Find (Berufsfindung)<br>Quali (Berufsfindung)<br>Quali (Berufsche Qualifikation)<br>RZ [Erziehungsberatung)<br>Sem (Betreutes Wohnen für SeniorInnen)<br>Trenn (Beratung und Betreuung von Kindern und Ju<br>wäh (Berwährungshilfe)<br>am JW (Familienberatung JW/F)<br>RAU (Beratung für Frauen)<br>iEWALT (Beratung bei Gewalt)                                                                                                    |          |
| E Fertig                                                                                                    |                                                                                                    | 🔒 🔮 Vertrauenswürdige S                                                                                                    | ites     |

Folienanmerkungen

#### Textbeschriftung

### Angebotene Leistungsart auswählen

Wählen Sie aus den vorhandenen Einträgen die Leistung für Ihren Standort aus.

In diesem Beispiel: 'Ess-Räder (Essen auf Rädern)'

#### Folie 21 - Betriebsbeginn

| 🖄 WIPS - Graz/Sporgasse 1 - WIPS - Microsoft Internet Explorer                                                                                                    | ×         |
|----------------------------------------------------------------------------------------------------|-----------|
| 🚱 🕶 🐑 🖻 💰 Datei Bearbeiten Ansicht Favoriten Extras ?                                                                                                    | ł         |
| Sozialsørver Benutzer: test Träger: Träger: Träger: MIPS und Sozialserver Benutzer: test Letzter Login: 2007-05-04 09:51 Graz/Sporgasse 1 Steierman                                                                                                    | c –<br>rk |
| 2007-05-04 10:01 O Abmelden 🗊 Verwaltung 🛆 Information ? Hife 🖉 Kontakt 👔 Impressum                                                                                                    |           |
| Contraction [] verwaturg (Antornation] verwaturg (Antornation] verwaturg |           |
|                                                                                                    |           |
|                                                                                                    |           |
|                                                                                                    | ĩ         |
| Fertig Ø Vertrauenswürdige Sites                                                                                                    | 4         |

Folienanmerkungen

#### Textbeschriftung

### Betriebsbeginn

Als Datum des Betriebsbeginns wird **automatisch das aktuelle Datum** verwendet. Dieses Datum kann aber Ihren Anforderungen angepasst werden.

#### Folie 22 - Daten speichern #2

| 🗿 WIPS - Graz/Sporgasse 1 - W                                                      | IPS - Microsoft Inte                                                       | ernet Explorer                                                                                                    |                        |
|------------------------------------------------------------------------------------|----------------------------------------------------------------------------|----------------------------------------------------------------------------------------------------|------------------------|
| 3 · 🔘 · 🖹 🗟 (                                                                      | Datei Bi                                                                   | earbeiten Ansicht Favoriten Extras ?                                                                                                    | <b>#</b>               |
| Sozialserver<br>An Lander Stelemmark                                               | Benutzer: test<br>Letzter Login: 2007-0                                    | Träger: Träger, WIPS und Sozialserver<br>5-04 09:51 Graz/Sporgasse 1                                                                                                    | Das Land<br>Steiermark |
| 2007-05-04 10:01                                                                   | ⊙Abmelden (∭Verv                                                           | valtung 🛆 Information 📪 Hilfe 💦 🖉 Kontakt 🛛 🕯 Impressum                                                                                                    |                        |
| Träger, WIPS und Sozialserver     Graz/Hofgasse 12     Ss-Råder Graz/Hofgasse 12 - | Leistungsberei                                                             | ch anlegen                                                                                                    | Das Land<br>Steiermark |
| - O IFF Graz/Hofgasse 12 -                                                         | Geben Sie bitte die fü<br>innerhalb von 24 Stur                            | r die Anlage des Leistungsbereichs erforderlichen Grunddaten ein. Sie können die Anlage eines Leistungsbereichs<br>Iden durch Löschen rückgängig machen.                                                                                                    |                        |
| WGSPAD Graz/Horgasse 12 - W<br>WH BHG Graz/Horgasse 12 - W<br>Graz/Sporgasse 1     | Mit Fettdruck bezeich<br>wenn alle Pflichtfelder<br>die Veröffentlichung a | nete Felder, die auch mit dem Symbol 🖜 gekennzeichnet sind, verlangen, dass die Felder ausgefüllt sein müssen. Erst<br>ausgefüllt sind, wird eine Datenübernahme möglich. Die mit dem Globus-Symbol 🎯 gekennzeichneten Felder werden für<br>am Sozialserver herangezogen. |                        |
|                                                                                    | Sie gelangen zum Mer                                                       | nü, indem Sie am unteren Ende des Formulars auf Zurück klicken.                                                                                                    |                        |
|                                                                                    | Neuer Leistungs                                                            | bereich                                                                                                    |                        |
|                                                                                    | Angebotene<br>Leistungsart*                                                | Ess-Räder (Essen auf Rädem) 🥥 🧭 🍞                                                                                                    |                        |
|                                                                                    | Aliasname für die<br>Leistung<br>(optional)                                |                                                                                                    |                        |
|                                                                                    | Betriebsbeginn<br>(tt. mm. jjjj)*                                          | 01. 06. 2007 1                                                                                                    |                        |
|                                                                                    | Betriebsende<br>(tt. mm. jijj, optional)                                   |                                                                                                    |                        |
|                                                                                    | Daten übernehmer                                                           | n « Zurück                                                                                                    |                        |
|                                                                                    | Daten                                                                      | ernehmen                                                                                                    |                        |
|                                                                                    |                                                                            | Daten speichern                                                                                                    |                        |
|                                                                                    |                                                                            | Speichern Sie hier Ihre Daten.                                                                                                    |                        |
| 13 <b>1111</b> 13                                                                  |                                                                            |                                                                                                    |                        |
| 1                                                                                  |                                                                            |                                                                                                    |                        |
| e Perog                                                                            |                                                                            | Vertrauenswi                                                                                                    | irdige Sites           |

Folienanmerkungen

#### Textbeschriftung

### Daten speichern

Speichern Sie hier Ihre Daten.

| Folie | 23 - | Leistung | sbereich | wurde | hinzufügt |
|-------|------|----------|----------|-------|-----------|
|       |      |          | ,        |       |           |

| 🛃 WIPS - Graz/Sporgasse 1 - W                                                                                                    | /IPS - Microsoft Internet Exp                                                                                                    | lorer                                                                                                    |                                                                                                    |                                                                                              |
|----------------------------------------------------------------------------------------------------|----------------------------------------------------------------------------------------------------|----------------------------------------------------------------------------------------------------|----------------------------------------------------------------------------------------------------|----------------------------------------------------------------------------------------------|
| O · O · 🛛 🖬                                                                                                    | Datei Bearbeiten                                                                                                    | Ansicht Favoriten Extras ?                                                                                                    |                                                                                                    | <u></u>                                                                                      |
| Sozialserver<br>der Lander Stellermark                                                                                                    | Benutzer: test<br>Letzter Login: 2007-05-04 09:51                                                                                                    | Träger: Träger, WIPS und Sozi<br>Graz/Sporgasse 1                                                                                                    | alserver                                                                                                    | Das Land<br>Steiermark                                                                       |
| 2007-05-04 10:02                                                                                                    | ⊙ Abmelden   [] Verwaltung  ∆                                                                                                    | nformation ? Hilfe 🖉 Kontakt 👔                                                                                                    | Impressum                                                                                                    |                                                                                              |
| 2007-05-04 10:02  Träger, WIPS und Sozialserver Graz/Hofgasse 12  Ess-Råder Graz/Hofgasse 12-1  WHENG Graz/Hofgasse 12-1  WHENG Graz/Hofgasse 12-1  Graz/Sporgasse 1  Ess-Råder Graz/Sporgasse 1 | Leistungsbereiche verw<br>In diesem Formular haben Sie die<br>neue Leistungen Ihrer Organisatie<br>Beim Anlagen eines Leistungsberei<br>bewilligende Leistungen auch nur<br>im Hauptmenü unter "Information<br>angebotenen Leistung finden, so<br>Redaktion gewährleisten zu könn<br>Das Löschen eines Leistungsberei<br>der entsprechenden Schaltfläche<br>Schaltfläche per Mal einleiten. De<br>Sie gelangen zum Menü, indem Sie<br>Der Leistungsbereich wurden erfo | valten<br>Möglichkeit die Betriebsdauer einer Leistung anzt<br>on an dem gewählten Standort anzulegen.<br>siches gilt es zu beachten, dass von der Sozialadr<br>von dieser erfasst werden können. Eine Übersich<br>" einsehen. Solten Sie im folgenden Auswahliste<br>bitten wir Sie, diese Ihre Leistung <u>per Email an d</u><br>en von der Behörde vorgenommen werden.<br>ktes ist bis zu 24 Stunden nach erfolgter Anløge<br>möglich. Für andere zu löschende Leistungsberei<br>er eigentliche Löschvorgang erfolgt dann durch di<br>e am unteren Ende des Formulars auf <i>Zurück</i> klic<br><i>algreich hinzugefügt</i> . | ugeben (durch Stillegen), das Löschen zu veranla<br>ninistration (FA11A, Bezirksverwaltungsbehörder<br>it über alle durch Sie erfassbaren Leistungsarten<br>nfeld "angebotene Leistungsart" keine Entsprech<br><u>e FA11A</u> mitzuteilen. Die Erfassung wird um eine<br>(beispielsweise im Falle einer nicht korrekten Ank<br>che können sie den Löschvorgang ebenfalls über<br>e Behürde.<br>ken. | bas Land<br>Steiermark<br>() zu<br>kännen Sie<br>ung Ihrer<br>homogene<br>age) mittels<br>de |
|                                                                                                    | Leistungsbereich                                                                                                    |                                                                                                    | Stillogen Löschen                                                                                                    |                                                                                              |
|                                                                                                    | Neue Leistung anlegen                                                                                                    | Leistungsbere<br>Die Leistung 'Essen a                                                                                                    | ich wurde hinzuf                                                                                                    | <b>fügt</b><br>der Liste auf.                                                                |
| 13 MM                                                                                                    |                                                                                                    |                                                                                                    |                                                                                                    |                                                                                              |
|                                                                                                    |                                                                                                    |                                                                                                    |                                                                                                    | D                                                                                            |
| @ Fertig                                                                                                    |                                                                                                    |                                                                                                    | <b>0 v</b>                                                                                                    | ertrauenswürdige Sites                                                                       |

Folienanmerkungen

#### Textbeschriftung

## Leistungsbereich wurde hinzufügt

Die Leistung 'Essen auf Rädern' scheint nun in der Liste auf.

#### Folie 24 - Mögliche Verwaltungsaufgaben

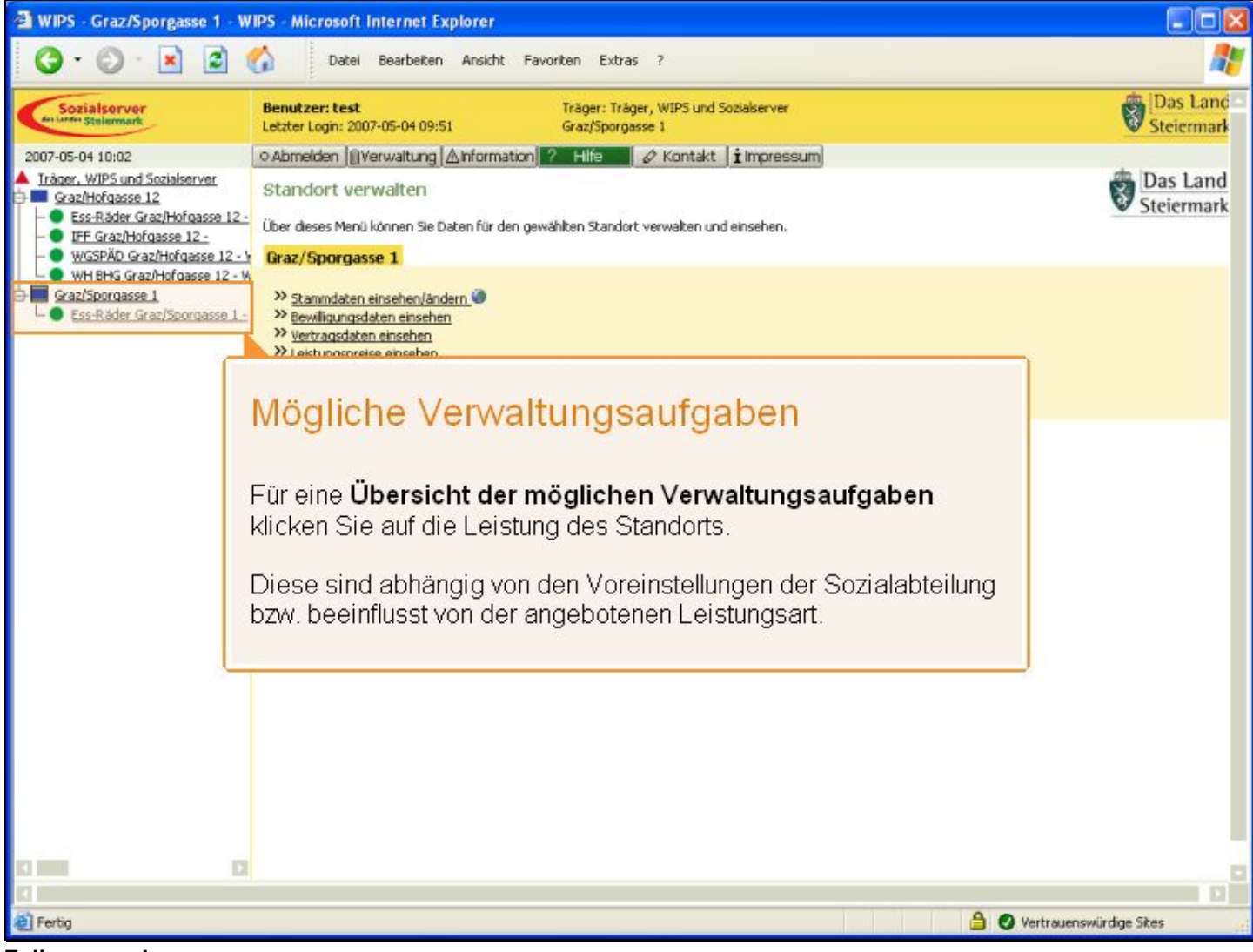

Folienanmerkungen

#### Textbeschriftung

### Mögliche Verwaltungsaufgaben

Für eine **Übersicht der möglichen Verwaltungsaufgaben** klicken Sie auf die Leistung des Standorts.

Diese sind abhängig von den Voreinstellungen der Sozialabteilung bzw. beeinflusst von der angebotenen Leistungsart.

#### Folie 25 - Funktionen für Leistungen

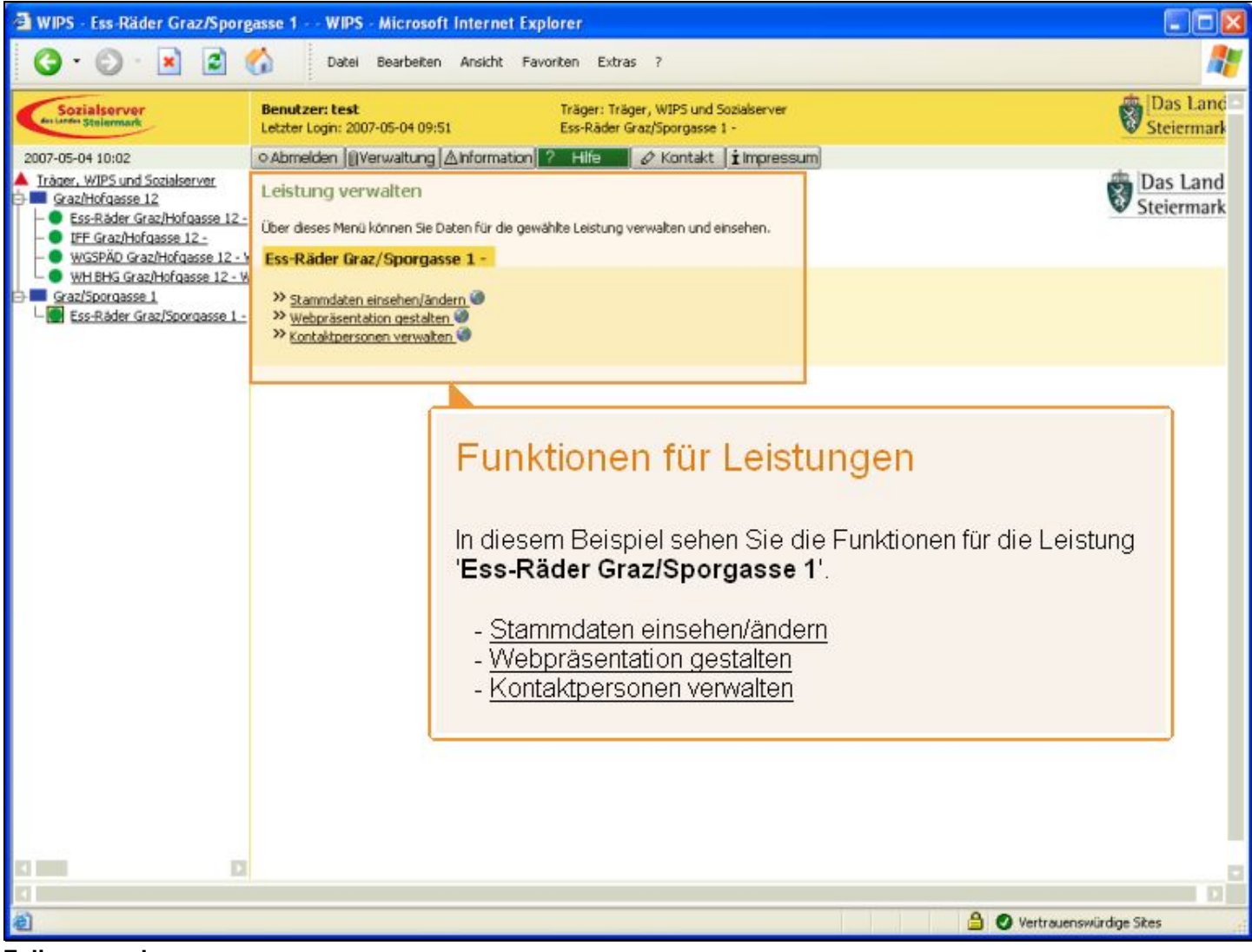

Folienanmerkungen

#### Textbeschriftung

### Funktionen für Leistungen

In diesem Beispiel sehen Sie die Funktionen für die Leistung 'Ess-Räder Graz/Sporgasse 1'.

- Stammdaten einsehen/ändern
- Webpräsentation gestalten
- Kontaktpersonen verwalten

Folie 26 - Abschnitt Benutzer anlegen/verwalten

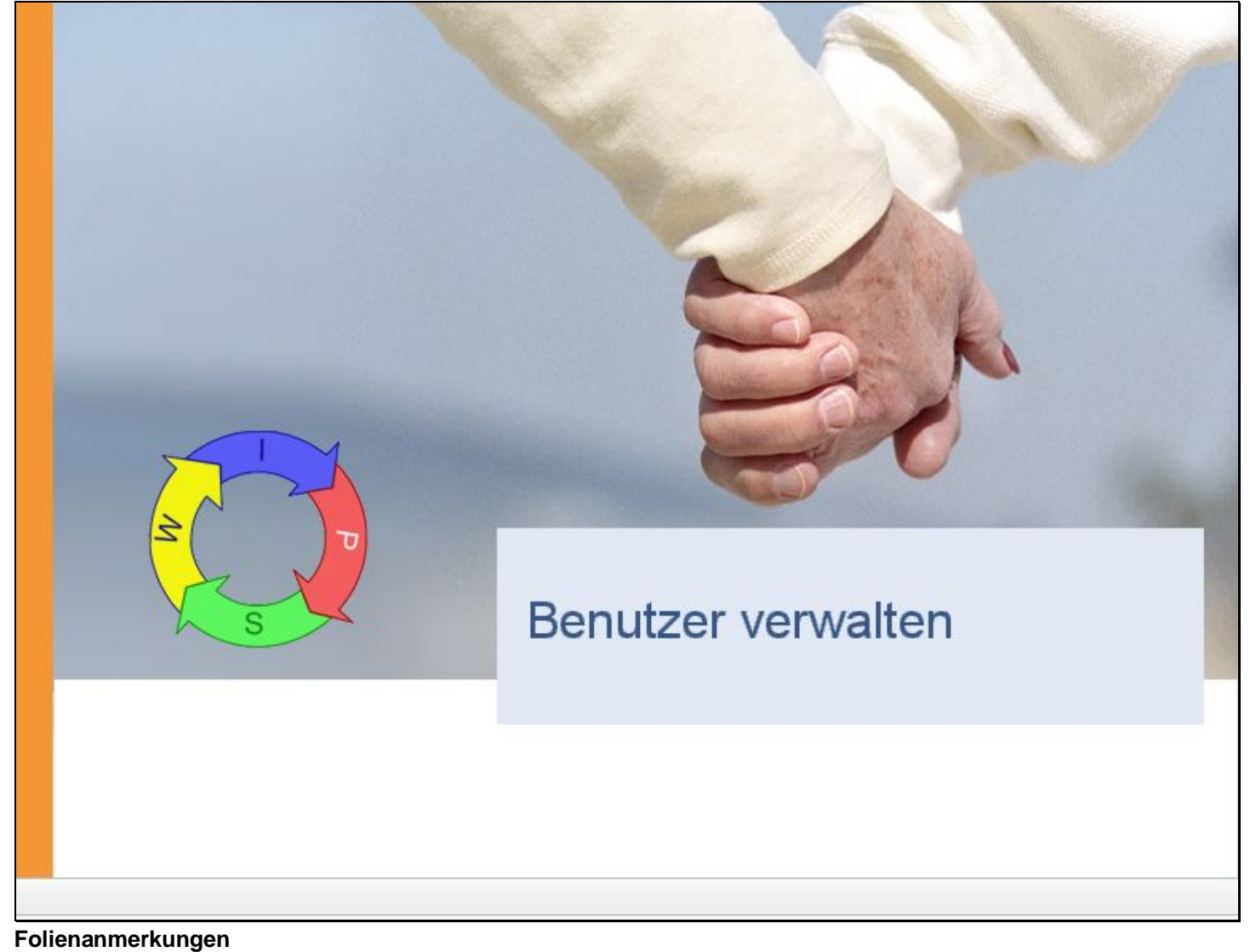

Textbeschriftung

## Benutzer verwalten

#### Folie 27 - Benutzer anlegen/verwalten

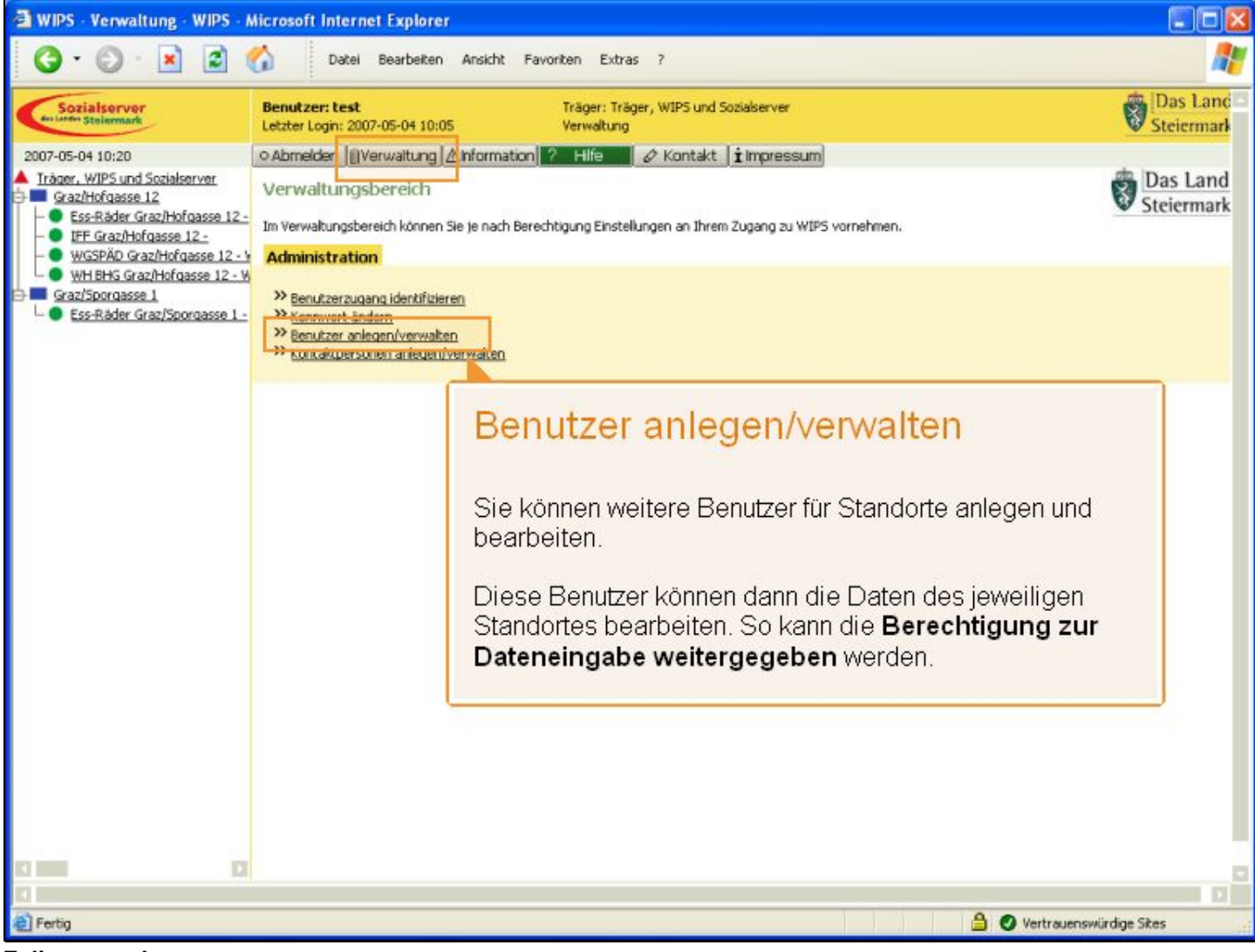

Folienanmerkungen

#### Textbeschriftung

### Benutzer anlegen/verwalten

Sie können weitere Benutzer für Standorte anlegen und bearbeiten.

Diese Benutzer können dann die Daten des jeweiligen Standortes bearbeiten. So kann die Berechtigung zur Dateneingabe weitergegeben werden.

#### Folie 28 - Übersicht über alle Benutzer

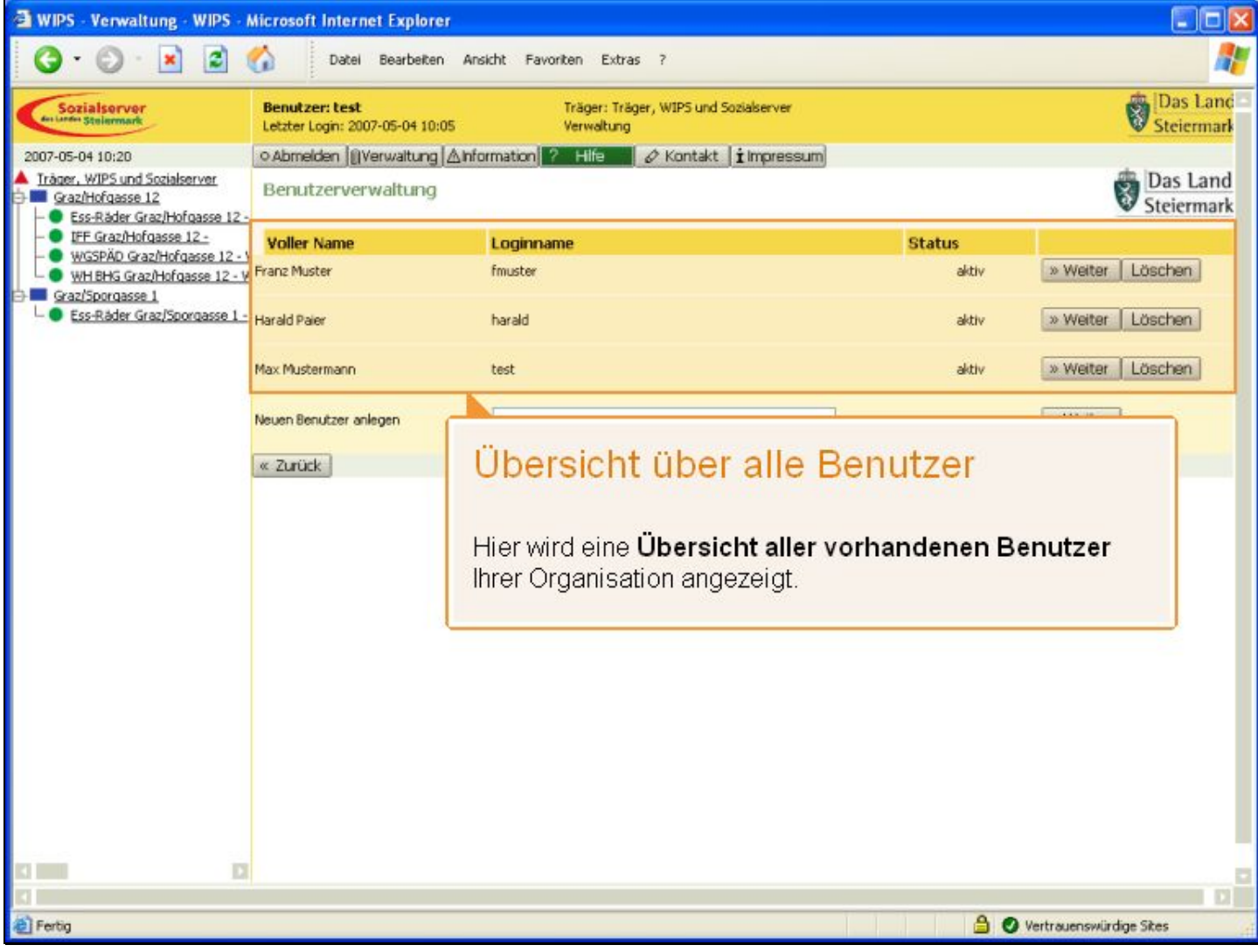

Folienanmerkungen

#### Textbeschriftung

### Übersicht über alle Benutzer

Hier wird eine Übersicht aller vorhandenen Benutzer Ihrer Organisation angezeigt.

#### Folie 29 - Vorhandene Daten

| 🗿 WIPS - Verwaltung - WIPS - I                                                   | Microsoft Internet Ex                     | plorer                                                                                          |                                  |           | III 🛛 🖾                      |  |  |  |
|----------------------------------------------------------------------------------|-------------------------------------------|-------------------------------------------------------------------------------------------------|----------------------------------|-----------|------------------------------|--|--|--|
| 3 · O · 🖹 🖬 !                                                                    | Datei Bea                                 | rbeiten Ansicht Favoriten Extras                                                                | ?                                |           |                              |  |  |  |
| Sozialserver<br>des under Stellermark                                            | Benutzer: test<br>Letzter Login: 2007-05- | enutzer: test Träger: Träger, WIPS und Sozialserver<br>Rater Login: 2007-05-04 10:05 Verwaltung |                                  |           |                              |  |  |  |
| 2007-05-04 10:20                                                                 | ○ Abmelden   [] Verwa                     | itung Alnformation ? Hilfe                                                                      | Kontakt i Impressum              |           |                              |  |  |  |
| Iräger, WIPS und Sozialserver     Graz/Hofgasse 12     Ss-Räder Graz/Hofgasse 12 | Benutzerverwalt                           | ung                                                                                             |                                  |           | Das Land<br>Steiermark       |  |  |  |
| - IFF Graz/Hofgasse 12 -                                                         | Voller Name                               | Loginname                                                                                       | St                               | atus      |                              |  |  |  |
| WH BHG Graz/Hofgasse 12 - V                                                      | Franz Muster                              | fmuster                                                                                         |                                  | aktiv     | » Weiter Löschen             |  |  |  |
| Ess-Råder Graz/Sporgasse 1 -                                                     | Harald Paler                              |                                                                                                 |                                  |           | Contractor La realiza        |  |  |  |
|                                                                                  | Max Mustermann                            | Vorhandene I                                                                                    | Daten zu einem                   | Ben       | utzer 🔒                      |  |  |  |
|                                                                                  | Neuen Benutzer anleger                    |                                                                                                 |                                  |           |                              |  |  |  |
|                                                                                  | « Zurück                                  |                                                                                                 |                                  |           |                              |  |  |  |
|                                                                                  |                                           | Als Beispiel sollen di<br>Muster' angezeigt we                                                  | e Informationen des Ber<br>rden. | iutzers ' | Franz                        |  |  |  |
|                                                                                  |                                           |                                                                                                 |                                  |           |                              |  |  |  |
| A Fertin                                                                         |                                           |                                                                                                 |                                  | A 6       | Vertrauenswürdige Stes       |  |  |  |
| all and                                                                          |                                           |                                                                                                 |                                  |           | rond ducing and and a second |  |  |  |

Folienanmerkungen

#### Textbeschriftung

### Vorhandene Daten zu einem Benutzer anzeigen/ändern

Als Beispiel sollen die Informationen des Benutzers 'Franz Muster' angezeigt werden.

#### Folie 30 - Benutzerdaten

| 🗃 WIPS - Verwaltung - WIPS - A                 | Aicrosoft Internet                                                                                                    | Explorer                                                                                  |                                                                                                    |          |                             |               |
|------------------------------------------------|----------------------------------------------------------------------------------------------------|-------------------------------------------------------------------------------------------|----------------------------------------------------------------------------------------------------|----------|-----------------------------|---------------|
| 🔇 · 🔘 · 🖹 🗟 (                                  | Datei B                                                                                                    | earbeiten Ansicht Favo                                                                    | oriten Extras ?                                                                                                 |          |                             |               |
| Sozialserver<br>for under Stellermark          | Benutzer: test<br>Letzter Login: 2007-0                                                                                                    | 95-04 10:05                                                                               | Träger: Träger, WIPS und Soziak<br>Verwaltung                                                                   | server   | Das                         | Land<br>rmark |
| 2007-05-04 10:20                               | ⊙Abmelden ∭Ver                                                                                                    | waitung [] Information]                                                                   |                                                                                                    | 5.5      |                             |               |
| Träger, WIPS und Sozialserver Graz/Hofgasse 12 | Benutzer anlegen / ändern<br>Geben Sie bitte deinen Loginnamen und ein Ken<br>Benutzer wieder entsperrt werden.<br>Feldbezeichnungen und Felder, die GRAU darge<br>ist aufgrund der Datensensibilität nur über Rüd<br>Schaltfläche 🖾 zum Versenden eines entspred |                                                                                           | Benutzerdaten<br>Die Benutzerdaten von Franz Muster können geändert<br>bzw. die Berechtigungen des Benutzers am |          |                             | d<br>rk       |
|                                                | Mit Fettdruck bezeich<br>wenn alle Pflichtfelde<br>die Veröffentlichung                                                                                                    | inete Felder, die auch mit o<br>r ausgefüllt sind, wird eine<br>am Sozialserver herangezo | Sozialserver für Ihre Organisation modifiziert werden.                                                          |          |                             |               |
|                                                | Sie gelangen zur Übe                                                                                                    | rsicht, indem Sie am unteren                                                              | n Ende des Formulars auf <i>Zunück</i> kl                                                                       | icken.   |                             | _             |
|                                                | fmuster                                                                                                    |                                                                                           |                                                                                                    |          |                             |               |
|                                                | Voller Name                                                                                                    | Franz Muster                                                                              | ]                                                                                                    |          |                             |               |
|                                                | Email*                                                                                                    | franz.muster@stmk.gv.a                                                                    | at                                                                                                    | 10       |                             |               |
|                                                | Neues Kennwort                                                                                                    |                                                                                           |                                                                                                    |          |                             |               |
|                                                | Neues Kennwort<br>Bestätigung                                                                                                    |                                                                                           |                                                                                                    | ?        |                             |               |
|                                                | Berechtigungen                                                                                                    | Träger: Träger, WIPS u                                                                    | nd Sozialserver                                                                                                 | » Weiter |                             |               |
|                                                | Daten übernehme                                                                                                    | n (« Zurück )                                                                             |                                                                                                    |          |                             |               |
|                                                |                                                                                                    |                                                                                           |                                                                                                    |          |                             |               |
|                                                |                                                                                                    |                                                                                           |                                                                                                    |          |                             |               |
| 1                                              |                                                                                                    |                                                                                           |                                                                                                    |          |                             |               |
| Fertig                                         |                                                                                                    |                                                                                           |                                                                                                    |          | 🔒 🕑 Vertrauenswürdige Sites | đ             |

Folienanmerkungen

#### Textbeschriftung

### Benutzerdaten

Die Benutzerdaten von Franz Muster können geändert bzw. die Berechtigungen des Benutzers am Sozialserver für Ihre Organisation modifiziert werden.

#### Folie 31 - Benutzerdaten 2

| 🗿 WIPS - Verwaltung - WIPS - M                                                     | Wicrosoft Internet                                                      | Explorer                                                                                                    |                        |
|------------------------------------------------------------------------------------|-------------------------------------------------------------------------|----------------------------------------------------------------------------------------------------|------------------------|
| <b>3</b> · <b>3</b> · <b>1</b>                                                     | Datei B                                                                 | earbeiten Ansicht Favoriten Extras ?                                                                                                    | <b></b>                |
| Sozialserver                                                                       | Benutzer: test<br>Letzter Login: 2007-0                                 | Träger: Träger, WIPS und Sozialserver<br>5-04 10:05 Verwaltung                                                                                                    | Das Land<br>Steiermark |
| 2007-05-04 10:20                                                                   | ⊙ Abmelden  () Ver                                                      | valtung 🛆 Information 🛜 Hilfe 🗾 🖉 Kontakt 🖠 Impressum                                                                                                    |                        |
| Träger, WIPS und Sozialserver     Graz/Hofgasse 12     Ss-Råder Graz/Hofgasse 12 - | Benutzer anleg                                                          | en/ändern                                                                                                    | Das Land<br>Steiermark |
| - • IFF Graz/Hofgasse 12 -                                                         | Geben Sie bitte deine<br>Benutzer wieder ents                           | n Loginnamen und ein Kennwort für den Benutzer ein. Durch das Festiegen eines neuen Kennworts kann ein gesperrter<br>perrt werden.                                                                                                    |                        |
| WGSPAD Graz/Horgasse 12 - V                                                        | Feldbezeichnungen u                                                     | nd Felder, die GRAU dargestellt sind, markieren nicht unmittelbar änderbare Feldinhalte. Eine Änderung dieser Feldinhalte                                                                                                    |                        |
| Graz/Sporgasse 1                                                                   | ist aufgrund der Date<br>Schaltfläche 🖾 zum 1                           | nsensibilität nur über Rücksprache mit der Sozialabteilung möglich. Dazu befindet sich neben dem Feld eine<br>Iersenden eines entstrechenden F-Mais                                                                                                    |                        |
|                                                                                    | Mit Fettdruck bezeich<br>wenn alle Pflichtfelde<br>die Veröffentlichung | nete Felder, die auch mit dem Symbol 🐨 gekennzeichnet sind, verlangen, dass die Felder ausgefüllt sein müssen. Erst<br>ausgefüllt sind, wird eine Datenübernahme möglich. Die mit dem Globus-Symbol 🎯 gekennzeichneten Felder werden für<br>m Sozialserver herangezogen. |                        |
|                                                                                    | Sie gelangen zur Übe                                                    | sicht, indem Sie am unteren Ende des Formulars auf Zurück Hicken.                                                                                                    |                        |
|                                                                                    | fmuster                                                                 |                                                                                                    |                        |
|                                                                                    |                                                                         |                                                                                                    |                        |
|                                                                                    | Voller Name                                                             | Franz Muster                                                                                                    |                        |
|                                                                                    | Email*                                                                  | franz.muster@stmk.gv.at                                                                                                    |                        |
|                                                                                    | Neues Kennwort                                                          |                                                                                                    |                        |
|                                                                                    | Neues Kennwort<br>Bestätigung                                           |                                                                                                    |                        |
|                                                                                    |                                                                         |                                                                                                    |                        |
|                                                                                    | Berechtigungen                                                          | Träger: Träger, WIPS und Sozialserver                                                                                                    |                        |
|                                                                                    | bereariagangen                                                          |                                                                                                    |                        |
|                                                                                    | Daten übernehme                                                         | N « Zurück                                                                                                    |                        |
|                                                                                    |                                                                         |                                                                                                    |                        |
|                                                                                    |                                                                         |                                                                                                    |                        |
|                                                                                    |                                                                         |                                                                                                    |                        |
| <b>.</b>                                                                           |                                                                         |                                                                                                    | D                      |
| E Fertig                                                                           |                                                                         | 🔒 🥥 Vertrauenswür                                                                                                    | dige Sites             |

Folienanmerkungen

### Textbeschriftung

#### Folie 32 - Neuen Benutzer anlegen

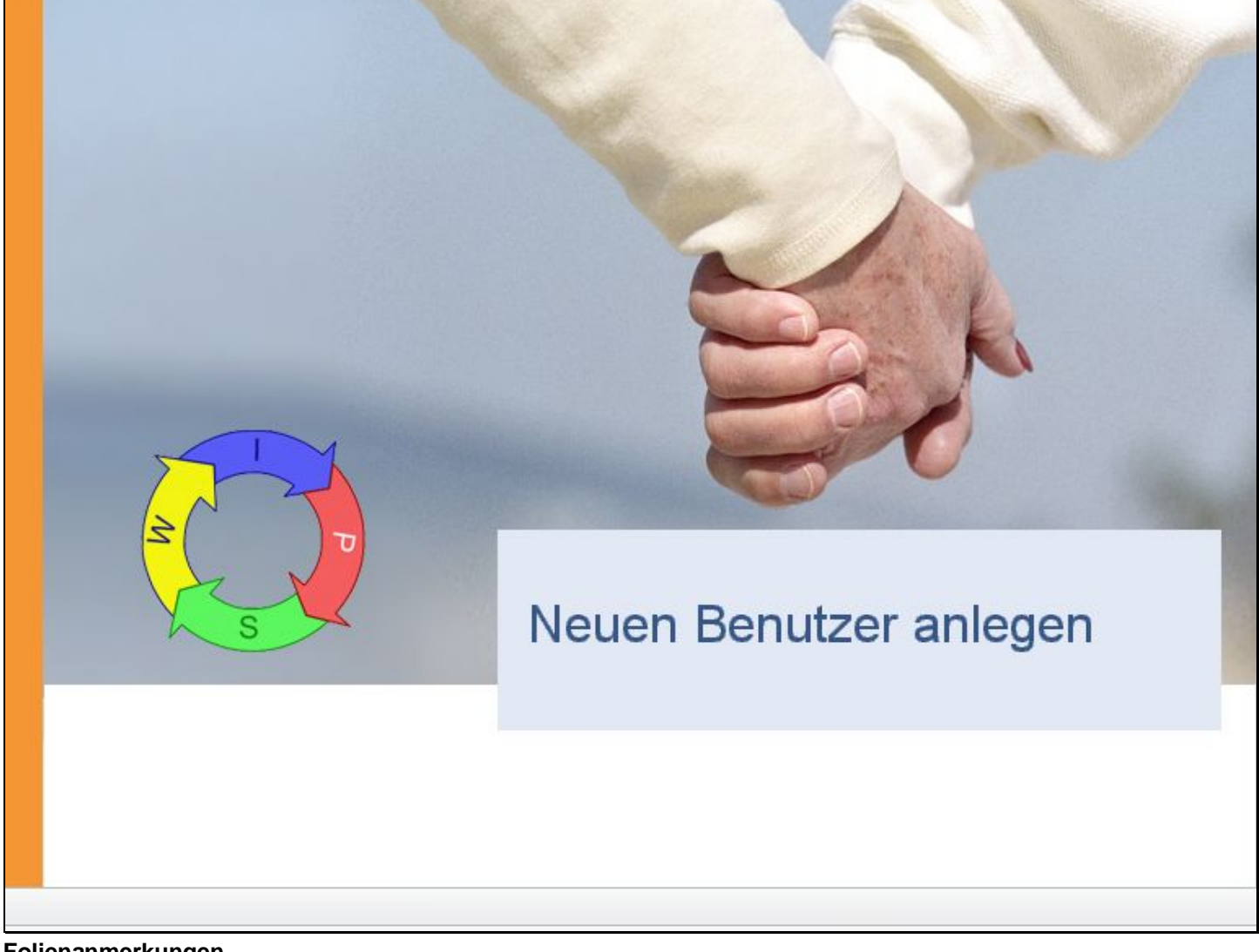

Folienanmerkungen

Textbeschriftung

## Neuen Benutzer anlegen

#### Folie 33 - Neuen Benutzer anlegen 2

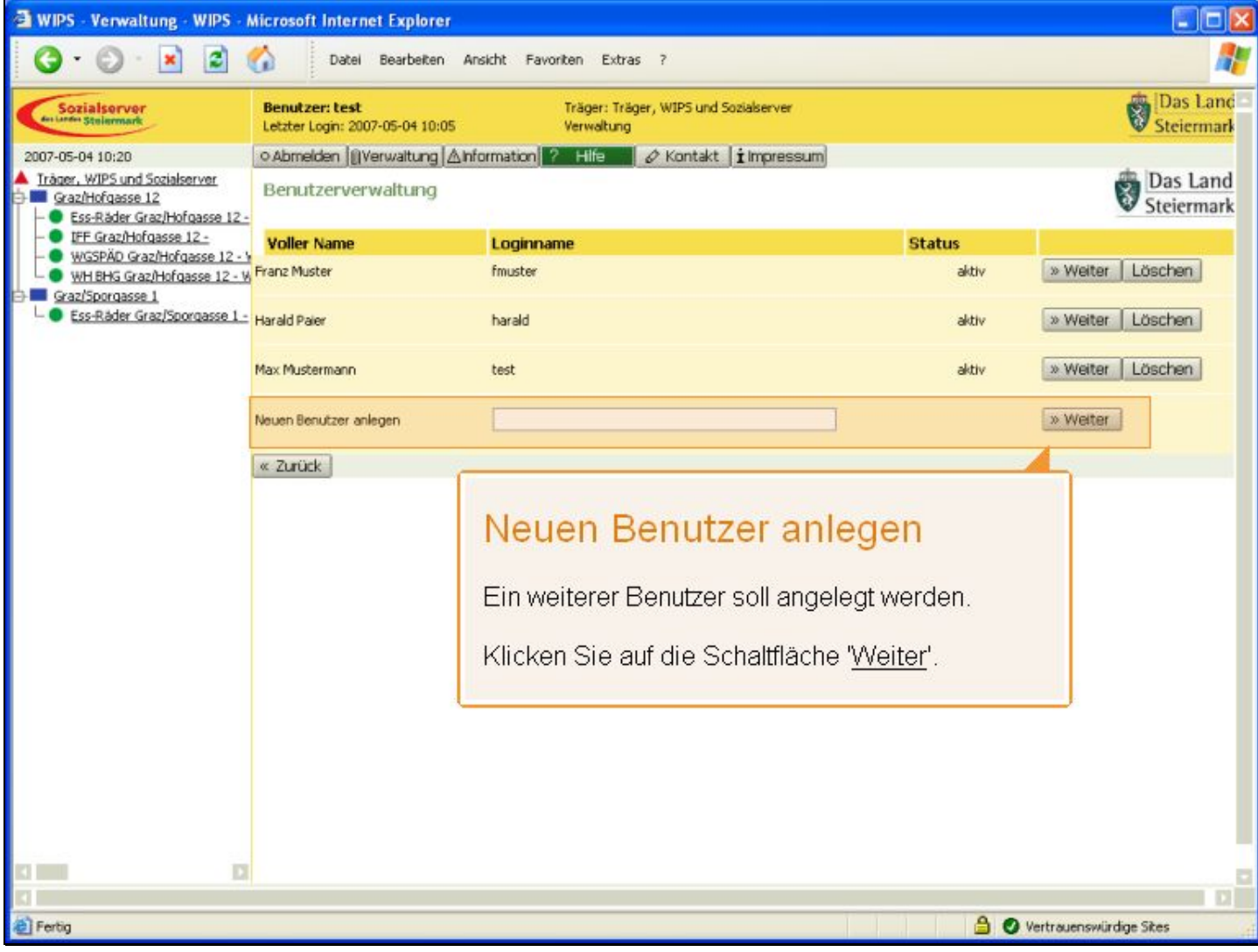

Folienanmerkungen

Textbeschriftung

### Neuen Benutzer anlegen

Ein weiterer Benutzer soll angelegt werden.

Klicken Sie auf die Schaltfläche 'Weiter'.

| Folie 34 - | Daten | zum | Benutzer | angeben |
|------------|-------|-----|----------|---------|
|------------|-------|-----|----------|---------|

| 🗃 WIPS - Verwaltung - WIPS - M                                                                                                    | Aicrosoft Internet Explore                                                                                                    | er                                                                                                    |                                                                                                    |               |
|----------------------------------------------------------------------------------------------------|----------------------------------------------------------------------------------------------------|----------------------------------------------------------------------------------------------------|----------------------------------------------------------------------------------------------------|---------------|
| 🔇 · 🔘 · 🖹 😫 (                                                                                                    | Datei Bearbeiten                                                                                                    | n Ansicht                                                                                                    | ht Favoriten Extras ?                                                                                                    |               |
| Sozialserver<br>Generations Stelemark                                                                                                    | Benutzer: test<br>Letzter Login: 2007-05-04 10:0                                                                                                    | 05                                                                                                    | Daten zum Benutzer eingeben                                                                                                    | ind -<br>iark |
| 2007-05-04 10:20  Tråger, WIPS und Sozialserver  Graz/Hofgasse 12  - Ess-Råder Graz/Hofgasse 12  WGSPÄD Graz/Hofgasse 12  WH.BHG Graz/Hofgasse 12 - W  Graz/Sporgasse 1  - Ess-Råder Graz/Sporgasse 1 - | Geben Sie bitte deinen Loginna<br>Benutzer anlegen / än<br>Benutzer wieder entsperit wer<br>Feldbezeichnungen und Felder<br>ist aufgrund der Datensensbill<br>Schaltfläche <sup>[23]</sup> zum Versender<br>Mit Fettdruck bezeichnete Feld<br>wern alle Pflichtfelder ausgefü<br>die Veröffentlichung am Sozials | I <u>CAINFORM</u><br>amen und<br>rden.<br>r, die GRA<br>ität nur üt<br>n eines er<br>der, die au<br>Jilt sind, w<br>server her | Loginname, E-Mailadresse und Kennwort müssen<br>angegeben werden<br>Für eine erfolgreiche Benutzeranlage müssen<br>Sie alle Pflichtfelder angeben. | nd<br>ark     |
|                                                                                                    | Sie gelangen zur Übersicht, Ind<br>Loginname*<br>Feld enthält keinen<br>Wert<br>Voller Name                                                                                                    | dem Sie arles                                                                                                    |                                                                                                    |               |
|                                                                                                    | Email*                                                                                                    |                                                                                                    | · · · ·                                                                                                    |               |
|                                                                                                    | Neues Kennwort*                                                                                                    |                                                                                                    | <i>a</i>                                                                                                    |               |
|                                                                                                    | Neues Kennwort*<br>Bestätigung                                                                                                    |                                                                                                    | ~ ?                                                                                                    |               |
|                                                                                                    | Berechtigungen                                                                                                    |                                                                                                    | Veiter                                                                                                    |               |
|                                                                                                    | Daten übernehmen   « Zu                                                                                                    | urück                                                                                                    |                                                                                                    |               |
| 13 1000 13                                                                                                    |                                                                                                    |                                                                                                    |                                                                                                    |               |
| A Barrie                                                                                                    |                                                                                                    |                                                                                                    |                                                                                                    |               |
| Pertug                                                                                                    |                                                                                                    |                                                                                                    | Vertrauenswürdige Sites                                                                                                    | A             |

Folienanmerkungen

#### Textbeschriftung

### Daten zum Benutzer eingeben

Loginname, E-Mailadresse und Kennwort müssen angegeben werden.

E-Mail-Adresse und Kennwort sowie der volle Name kann vom Benutzer nach einer Anmeldung im WIPS-System eigenständig aktualisiert werden.

Für eine erfolgreiche Benutzeranlage müssen Sie alle Pflichtfelder angeben.

#### Folie 35 - Neuen Benutzer anlegen 4

| 🗿 WIPS - Verwaltung - WIPS - I                                                                                                    | Microsoft Internet E                                                                                                    | xplorer                                                                                                    |                     |
|----------------------------------------------------------------------------------------------------|----------------------------------------------------------------------------------------------------|----------------------------------------------------------------------------------------------------|---------------------|
| <b>3</b> · <b>2</b> · <b>2</b>                                                                                                    | Câ Datei Bei                                                                                                    | arbeiten Ansicht Favoriten Extras ?                                                                                                    | <b>1</b>            |
| Sozialserver<br>der Lander Stellermark                                                                                                    | Benutzer: test<br>Letzter Login: 2007-05                                                                                                    | Träger: Träger, WIPS und Sozialserver<br>-04 10:05 Verwaltung                                                                                                    | Das Land            |
| 2007-05-04 10:20                                                                                                    | o Abmelden ∭Verw                                                                                                    | altung 🛆 Information 📪 Hilfe 🔰 🖉 Kontakt 🖠 Impressum                                                                                                    |                     |
| Iråger, WIPS und Sozialserver     Graz/Hofgasse 12     Sozialserver Graz/Hofgasse 12                                                                             | Benutzer anlege                                                                                                    | n/ändern                                                                                                    | Das Land Steiermark |
| EFE Graz/Hofgasse 12 -<br>WGSPÄD Graz/Hofgasse 12 -<br>WH BHG Graz/Hofgasse 12 -<br>WH BHG Graz/Hofgasse 1 -<br>Graz/Sporgasse 1<br>Ess-Räder Graz/Sporgasse 1 - | Geben Sie bitte deinen<br>Benutzer wieder entspi<br>Feldbezeichnungen um<br>ist aufgrund der Daten<br>Schaltfläche IED zum Ve<br>Mit Fettdruck bezeichn<br>wenn alle Pflichtfelder<br>die Veröffentlichung an<br>Sie gelangen zur Übers<br>Loginname*<br>Feld enthält keinen<br>Wert | Loginnamen und ein Kennwort für den Benutzer ein. Durch das Festlegen eines neuen Kennworts kann ein gesperter<br>errt werden.<br>I Felder, die GRAU dargestellt sind, markieren nicht unmittelbar änderbare Feldinhalte. Eine Änderung dieser Feldinhalte<br>sensbiltät nur über Rücksprache mit der Sozialabteilung möglich. Dazu befindet sich neben dem Feld eine<br>rsenden eines entsprechenden E-Mais.<br>ste Felder, die auch mit dem Symbol To gekennzeichnet sind, verlangen, dass die Felder ausgefüllt sein müssen. Erst<br>ausgefüllt sind, wird eine Datenübernahme möglich. Die mit dem Globus-Symbol To gekennzeichneten Felder werden für<br>Sozialserver herangezogen.<br>Icht, indem Sie am unteren Ende des Formulars auf <i>Zurück</i> klicken. |                     |
|                                                                                                    | Voller Name                                                                                                    |                                                                                                    |                     |
|                                                                                                    | Email*                                                                                                    | •                                                                                                    |                     |
|                                                                                                    | Neues Kennwort*                                                                                                    | •                                                                                                    |                     |
|                                                                                                    | Neues Kennwort*<br>Bestätigung                                                                                                    | • 7                                                                                                    |                     |
|                                                                                                    | Berechtigungen                                                                                                    | ··· Weiter                                                                                                    |                     |
|                                                                                                    | Daten übernehmen                                                                                                    | « Zurück                                                                                                    |                     |
|                                                                                                    |                                                                                                    |                                                                                                    |                     |
|                                                                                                    |                                                                                                    |                                                                                                    |                     |
| E Fertio                                                                                                    |                                                                                                    | 🔒 🙆 Vertra ensuit                                                                                                    | rdige Sites         |
|                                                                                                    |                                                                                                    |                                                                                                    |                     |

Folienanmerkungen

Textbeschriftung

#### Folie 36 - Neuen Benutzer anlegen 5

| 🗿 WIPS - Verwaltung - WIPS - N                                                                                                    | Aicrosoft Internet E                                                                                                    | xplorer                                                       |                        |  |  |
|----------------------------------------------------------------------------------------------------|----------------------------------------------------------------------------------------------------|---------------------------------------------------------------|------------------------|--|--|
| G · 🕞 · 🗷 🖻 (                                                                                                    | Datei Be                                                                                                    | arbeiten Ansicht Favoriten Extras ?                           | <b></b>                |  |  |
| Sozialserver<br>en Linder Stelermark                                                                                                    | Benutzer: test<br>Letzter Login: 2007-05                                                                                                    | Träger: Träger, WIPS und Sozialserver<br>-04 10:05 Verwaltung | Das Land<br>Steiermark |  |  |
| 2007-05-04 10:20                                                                                                    | ○ Abmelden    Verw                                                                                                    | altung 🛆 Information ? Hilfe 🖉 🖉 Kontakt 🖠 Impressum          |                        |  |  |
| Träger, WIPS und Sozialserver     Graz/Hofgasse 12     SesRäder Graz/Hofgasse 12                                                                                           | Benutzer anlege                                                                                                    | en/ändern                                                     | Das Land<br>Steiermark |  |  |
| IFF Graz/Hofgasse 12 -     WGSPÄD Graz/Hofgasse 12 - V     WHEHG Graz/Hofgasse 12 - V     WHEHG Graz/Hofgasse 12 - V     Graz/Sporgasse 1     Ess-Råder Graz/Sporgasse 1 - | Geben Sie bitte deinen Loginnamen und ein Kennwort für den Benutzer ein. Durch das Festlegen eines neuen Kennworts kann ein gesperrter<br>Benutzer wieder entsperrt werden.<br>Feldbezeichnungen und Felder, die GRAU dargestellt sind, markieren nicht unmittelbar änderbare Feldinhalte. Eine Änderung dieser Feldinhalte<br>ist aufgrund der Datensensbiltät nur über Rücksprache mit der Sozialabteilung möglich. Dazu befindet sich neben dem Feld eine<br>Schaltfläche 🖾 zum Versenden eines entsprechenden E-Mais.<br>Mit Fettdruck bezeichnete Felder, die auch mit dem Symbol 🐨 gekennzeichnet sind, verlangen, dass die Felder ausgefüllt sein müssen. Erst<br>wenn alle Pflichtfelder ausgefüllt sind, wird eine Datenübernahme möglich. Die mit dem Globus-Symbol 🌚 gekennzeichneten Felder werden für<br>die Veröffentlichung am Sozialserver herangezogen.<br>Sie gelangen zur Übersicht, indem Sie am unteren Ende des Formulars auf <i>Zurück</i> klicken. |                                                               |                        |  |  |
|                                                                                                    | Wert<br>Voller Name                                                                                                    |                                                               |                        |  |  |
|                                                                                                    | Email*                                                                                                    |                                                               |                        |  |  |
|                                                                                                    | Neues Kennwort*                                                                                                    | <i>•</i>                                                      |                        |  |  |
|                                                                                                    | Neues Kennwort*<br>Bestätigung                                                                                                    | •?                                                            |                        |  |  |
|                                                                                                    | Berechtigungen                                                                                                    | → Weiter                                                      |                        |  |  |
|                                                                                                    | Daten übernehmen                                                                                                    | « Zurück                                                      |                        |  |  |
|                                                                                                    |                                                                                                    |                                                               |                        |  |  |
|                                                                                                    |                                                                                                    |                                                               |                        |  |  |
| Fertig                                                                                                    |                                                                                                    | 🔒 👧 Vertrauenswii                                             | rdige Sites            |  |  |

Folienanmerkungen

#### Textbeschriftung

#### Folie 37 - Berechtigungen

| 🗿 WIPS - Verwaltung - WIPS - M                                                                                                    | licrosoft Internet Explorer                                                                                                    |                        |
|----------------------------------------------------------------------------------------------------|----------------------------------------------------------------------------------------------------|------------------------|
| G · O · 🖹 🗟 (                                                                                                    | Datei Bearbeiten Ansicht Eavoriten Egtras 2                                                                                                    | <b></b>                |
| Sozialserver<br>en under Stellermark                                                                                                    | Benutzer: test         Träger: Träger, WIPS und Sozialserver           Letzter Login: 2007-05-04 10:05         Verwaltung                                                                                                    | Das Land<br>Steiermark |
| 2007-05-04 10:20                                                                                                    | ⊙Abmelden    Verwaltung  ∆Information  ? Hilf=                                                                                                    |                        |
| <ul> <li>Träger, WIPS und Sozialserver</li> <li>Sraz/Hofgasse 12</li> <li>Ess-Räder Graz/Hofgasse 12</li> <li>UFE Graz/Hofgasse 12</li> <li>WGSPÄD Graz/Hofgasse 12 W</li> <li>WH EHG Graz/Hofgasse 12 W</li> <li>Graz/Sporgasse 1</li> <li>Ess-Räder Graz/Sporgasse 1</li> </ul> | Benutzer anlegen/ändern<br>Geben Sie bitte deinen Loginnamen und ein Kernwort für den Benutzer ein. Durch das Festlegen eines neuen Kernworts kann ein gesperiter<br>Benutzer wieder entsperit wirden.<br>Feldbeseichnungen und Felder, die GPAU dargestellt sind, markieren nicht unmittebar änderbare Feldnhalte. Eine Änderung deser Feldnhalt<br>is aufgrund der Datensensbiltit nur über Rücksprache mit der Sozialabteilung möglch. Dazu befindet sich neben dem Feld eine<br>Schaftliche EP zum Versenden eines entsprechenden E-Mals.<br>Mit Fettduck bezichniste Felder, die auch mit dem Symbol ® gelennzeichnete sind, verlangen, dass die Felder ausgefült sein müssen. Erst<br>wenn alle Pflichtfelder ausgefült sind, wird eine Datenübernahme möglch. Die mit dem Gidus-Symbol @ gelennzeichneten Felder werden für<br>die Veröffentlichung am Sozial<br>Sie gelangen zur übersicht, in<br>Wert<br>Voller Name<br>Feld anthäck keinen<br>Wert<br>Neues Kennwort*<br>Neues Kennwort*<br>Berechtigungen<br> | n<br>n allen<br>en.    |
|                                                                                                    |                                                                                                    |                        |
|                                                                                                    |                                                                                                    | D                      |
| E Fertig                                                                                                    | 🔒 🔮 Vertrauensi                                                                                                    | vürdige Sites          |

Folienanmerkungen

#### Textbeschriftung

### Berechtigungen

Sie können hier dem Benutzer **unterschiedliche Berechtigungen** in Ihrer Organisation im WIPS-System übertragen.

Ein Benutzer mit voller Träger-Berechtigung kann auch in allen Standorten und Leistungsbereichen Eingaben vornehmen.

#### Folie 38 - Berechtigungen definieren

| WIPS - Verwaltung - WIPS - M                                                                                                    | Aicrosoft Internet Ex                                                                                                    | cplorer                                      |                                                                                                   |                        |  |  |
|----------------------------------------------------------------------------------------------------|----------------------------------------------------------------------------------------------------|----------------------------------------------|---------------------------------------------------------------------------------------------------|------------------------|--|--|
| 0 · 0 · 🖹 🖻 (                                                                                                    | Datei Bea                                                                                                    | rbeiten <u>A</u> nsicht Eav                  | oriten Egtras 2                                                                                   | <u></u>                |  |  |
| Sozialserver<br>In Lander Stelenmark                                                                                                    | Benutzer: test<br>Letzter Login: 2007-05-                                                                                                    | 04 10:05                                     | Träger: Träger, WIPS und Sozialserver<br>Verwaltung                                               | Das Land<br>Steiermark |  |  |
| 2007-05-04 10:20                                                                                                    | ⊙ Abmelden  ∭Verwa                                                                                                    | itung Anformation                            | ? Hife 🖉 Kontakt 🖠 Impressum                                                                      |                        |  |  |
| Träger, WIPS und Sozialserver     Graz/Hofgasse 12     Ss-Räder Graz/Hofgasse 12                                                                                             | Benutzer anlegen/ändern                                                                                                    |                                              |                                                                                                   |                        |  |  |
| EFF Graz/Hofgasse 12 -     WGSPAD Graz/Hofgasse 12 - V     WH BHS Graz/Hofgasse 12 - V     WH BHS Graz/Hofgasse 12 - W     Graz/Sporgasse 1     Ess-Räder Graz/Sporgasse 1 - | Geben Sie bitte deinen Loginnamen und ein Kennwort für den Benutzer ein. Durch das Festlegen eines neuen Kennworts kann ein gesperter<br>Benutzer wieder entsperit werden.<br>Feldbezeichnungen und Felder, die GRAU dargestellt sind, markieren nicht unmittelbar änderbare Feldinhalte. Eine Änderung dieser Feldinhalte<br>ist aufgrund der Datensensbilltät nur über Rücksprache mit der Sozialabteilung möglich. Dazu befindet sich neben dem Feld eine<br>Schaltfliche <sup>IZI</sup> zum Versenden eines entsprechenden E-Mais.<br>Mit Fettdruck bezeichnete Felder, die auch mit dem Symbol <sup>TED</sup> gekennzeichnet sind, verlangen, dass die Felder ausgefüllt sein müssen. Erst<br>wenn alle Pflichtfelder ausgefüllt sind, wird eine Datenübernahme möglich. Die mit dem Globus-Symbol <sup>®</sup> gekennzeichneten Felder werden für<br>die Veröffentlichung am Sozialserver herangezogen.<br>Sie gelangen zur Übersicht, indem Sie am unteren Ende des Formulars auf <i>Zurück</i> klicken. |                                              |                                                                                                   |                        |  |  |
|                                                                                                    |                                                                                                    |                                              |                                                                                                   |                        |  |  |
|                                                                                                    | Feld enthält keinen                                                                                                    | mmuster                                      | æ                                                                                                 |                        |  |  |
|                                                                                                    | Wert                                                                                                    |                                              |                                                                                                   |                        |  |  |
|                                                                                                    | Voller Name                                                                                                    |                                              | Berechtigungen definieren                                                                         |                        |  |  |
|                                                                                                    | Email*                                                                                                    | max.muster@stmk.g                            |                                                                                                   |                        |  |  |
|                                                                                                    | Neues Kennwort*                                                                                                    |                                              | Hier in diesem Beispiel erhält der Benutzer die<br>Berechtigungen für den Standort 'Graz/Sporgas: | se 1'.                 |  |  |
|                                                                                                    | Neues Kennwort*<br>Bestätigung                                                                                                    |                                              |                                                                                                   |                        |  |  |
|                                                                                                    | Berechtigungen                                                                                                    | ngen 🚽 😽 Weiter 🖌                            |                                                                                                   |                        |  |  |
|                                                                                                    | Standort: Graz/Hofgasse 12<br>Standort: Graz/Sporgasse 1<br>Leistung: Ess-Räder Graz/Hofgasse 12 -<br>Leistung: Ess-Räder Graz/Sporgasse 1 -                                                                                                    |                                              |                                                                                                   |                        |  |  |
|                                                                                                    | 1                                                                                                    | Leistung: IFF Graz/Ho<br>Leistung: WGSPAD Gr | fgasse 12 -<br>raz/Hofgasse 12 - WGSPAD                                                           |                        |  |  |
|                                                                                                    |                                                                                                    | Leistung: WH BHG Gr                          | az/Hofgasse 12 · WH-BHG                                                                           |                        |  |  |
| Fertig                                                                                                    |                                                                                                    |                                              | 🔒 🥥 Vertrauenswü                                                                                  | rdige Sites            |  |  |
|                                                                                                    |                                                                                                    |                                              |                                                                                                   |                        |  |  |

#### Folienanmerkungen

#### Textbeschriftung

## Berechtigungen definieren

Hier in diesem Beispiel erhält der Benutzer die Berechtigungen für den Standort 'Graz/Sporgasse 1'.

#### Folie 39 - Berechtigung zuweisen

| 🗿 WIPS - Verwaltung - WIPS - M                                                                                                    | Aicrosoft Internet E                                                                                                    | xplorer                                                                                                    |                                                                                                    |                        |  |
|----------------------------------------------------------------------------------------------------|----------------------------------------------------------------------------------------------------|----------------------------------------------------------------------------------------------------|----------------------------------------------------------------------------------------------------|------------------------|--|
| 3 · 🕑 · 🖹 😫 (                                                                                                    | Datei Bei                                                                                                    | arbeiten <u>A</u> nsicht <u>F</u> avoriten Egtra                                                                                                    | s 2                                                                                                    | <b></b>                |  |
| Sozialserver<br>en under Stelarmark                                                                                                    | Benutzer: test<br>Letzter Login: 2007-05                                                                                                    | -04 10:05 Verwaltung                                                                                                    | ger, WIPS und Sozialserver                                                                                                    | Das Land<br>Steiermark |  |
| 2007-05-04 10:20                                                                                                    | ○ Abmelden   [] Verw                                                                                                    | altung Anformation ? Hife                                                                                                    | 🖉 Kontakt 🚺 Impressum                                                                                                    |                        |  |
| Träger, WIPS und Sozialserver     Graz/Hofgasse 12     Ss-Råder Graz/Hofgasse 12 -                                                                                         | Benutzer anlegen/ändern                                                                                                    |                                                                                                    |                                                                                                    |                        |  |
| IFF Graz/Hofgasse 12 -     WGSPÄD Graz/Hofgasse 12 - V     WHEHG Graz/Hofgasse 12 - V     WHEHG Graz/Hofgasse 12 - V     Graz/Sporgasse 1     Ess-Råder Graz/Sporgasse 1 - | Geben Sie bitte deinen<br>Benutzer wieder entspi-<br>Feldbezeichnungen um<br>ist aufgrund der Daten<br>Schaltfläche <sup>[22]</sup> zum Ve<br>Mit Fettdruck bezeichn<br>wenn alle Pflichtfelder<br>die Veröffentlichung an<br>Sie gelangen zur übers | Loginnamen und ein Kennwort für den B<br>arrt werden.<br>d Felder, die GRAU dargestellt sind, mark<br>sensbiltät nur über Rücksprache mit der<br>rsenden eines entsprechenden E-Mais,<br>ste Felder, die auch mit dem Symbol<br>ausgefüllt sind, wird eine Datenübernahn<br>Sozialserver herangezogen.<br>icht, indem Sie am unteren Ende des For | enutzer ein. Durch das Festlegen eines neuen Kennworts kann ein gesperrter<br>ieren nicht unmittelbar änderbare Feldinhalte. Eine Änderung dieser Feldinhalte<br>Sozialabteilung möglich. Dazu befindet sich neben dem Feld eine<br>gekennzeichnet sind, verlangen, dass die Felder ausgefüllt sein müssen. Erst<br>ne möglich. Die mit dem Globus-Symbol @ gekennzeichneten Felder werden für<br>mulars auf <i>Zurück</i> klicken. |                        |  |
|                                                                                                    |                                                                                                    |                                                                                                    |                                                                                                    |                        |  |
|                                                                                                    | Loginname*<br>Feld enthält keinen<br>Wert                                                                                                    | mmuster                                                                                                    | ~                                                                                                    |                        |  |
|                                                                                                    | Voller Name                                                                                                    |                                                                                                    | Berechtigung zuwei                                                                                                    | sen                    |  |
|                                                                                                    | Email*                                                                                                    | max.muster@stmk.gv.at                                                                                                    |                                                                                                    |                        |  |
|                                                                                                    | Neues Kennwort*                                                                                                    |                                                                                                    | Mit Klick auf die Schaltfläche "                                                                                                    | Veiter'<br>sen.        |  |
|                                                                                                    | Neues Kennwort*<br>Bestätigung                                                                                                    |                                                                                                    |                                                                                                    |                        |  |
|                                                                                                    | Berechtigungen                                                                                                    | Standort: Graz/Sporgasse 1                                                                                                    | weiter                                                                                                    |                        |  |
|                                                                                                    | Daten übernehmen                                                                                                    | « Zurück                                                                                                    |                                                                                                    |                        |  |
|                                                                                                    |                                                                                                    |                                                                                                    |                                                                                                    |                        |  |
|                                                                                                    |                                                                                                    |                                                                                                    |                                                                                                    |                        |  |
| Ertig                                                                                                    |                                                                                                    |                                                                                                    | 🔒 🥥 Vertrauenswi                                                                                                    | irdige Sites           |  |

Folienanmerkungen

#### Textbeschriftung

## Berechtigung zuweisen

Mit Klick auf die Schaltfläche 'Weiter' wird die Berechtigung zugewiesen.

| Folie 40 - | Kennwort | für die | e erstmalige | Anmeldung | vergeben |
|------------|----------|---------|--------------|-----------|----------|
|            |          |         |              | <b>0</b>  |          |

| WIPS - Verwaltung - WIPS - I                                                                                                    | Microsoft Internet Ex                                                                                                    | xplorer                                                                                                    |                                 |  |
|----------------------------------------------------------------------------------------------------|----------------------------------------------------------------------------------------------------|----------------------------------------------------------------------------------------------------|---------------------------------|--|
| 3 · © · 🖹 🖻 !                                                                                                    | 🟠 🛛 Datei Bea                                                                                                    | rbeiten Ansicht Eavoriten Egtras 2                                                                                                    | <b></b>                         |  |
| Sozialserver<br>Gesunder Steinermark                                                                                                    | Benutzer: test<br>Letzter Login: 2007-05-                                                                                                    | Träger: Träger, WIPS und Sozialserver<br>04 10:05 Verwaltung                                                                                                    | Das Land<br>Steiermark          |  |
| 2007-05-04 10:21                                                                                                    | ⊙Abmelden  ]]Verwaltung  ∆Information  ? Hilfe  Ø Kontakt   i Impressum                                                                                                  |                                                                                                    |                                 |  |
| Träger, WIPS und Sozialserver     Graz/Hofgasse 12     Scaz/Hofgasse 12     Ess-Räder Graz/Hofgasse 12 -     TFF Graz/Hofgasse 12 -     WGSPÄD Graz/Hofgasse 12 - | Benutzer anlege<br>Geben Sie bitte deinen i<br>Benutzer wieder entspe                                                                                                    | n /ändern<br>Loginnamen und ein Kennwort für den Benutzer ein. Durch das Festlegen eines neuen Kennworts kann ein gesperrter<br>errt werden.                                                                                                    | Das Land<br>Steiermark          |  |
| Graz/Sporgasse 1<br>Graz/Sporgasse 1<br>Graz/Sporgasse 1<br>Ess-Råder Graz/Sporgasse 1 -                                                                          | Kenny<br>Geben S<br>Geben S<br>System a<br>Hinweis:<br>Das Ken<br>Error<br>Peld enthält kenen<br>Wert<br>Neues Kennwort*<br>Peld enthält kenen<br>Wert<br>Berechtigungen | wort für die erstmalige Anmeldung verge         ie das Kennwort für das erstmalige Anmelden des Benutzers in         an. Zur Bestätigung müssen Sie das Kennwort nochmals eingel         nwort muss aus mindestens 7 Zeichen bestehen.         vermenengewergewergewergewergewergewergewerg | e <b>ben</b><br>m WIPS-<br>ben. |  |
|                                                                                                    | Daten übernehmen                                                                                                    | « Zurück                                                                                                    |                                 |  |
|                                                                                                    | A                                                                                                    |                                                                                                    |                                 |  |
| Fertig                                                                                                    |                                                                                                    | 🔒 🖉 Vertrauensw                                                                                                    | ürdige Sites                    |  |

Folienanmerkungen

#### Textbeschriftung

### Kennwort für die erstmalige Anmeldung vergeben

Geben Sie das Kennwort für das erstmalige Anmelden des Benutzers im WIPS-System an. Zur Bestätigung müssen Sie das Kennwort nochmals eingeben.

Hinweis:

Das Kennwort muss aus mindestens 7 Zeichen bestehen.

#### Folie 41 - Neuen Benutzer anlegen 10

| 🗿 WIPS - Verwaltung - WIPS - M                                                                                   | Microsoft Internet E                                                         | xplorer                                                                                                    |                        |  |  |  |
|----------------------------------------------------------------------------------------------------|------------------------------------------------------------------------------|----------------------------------------------------------------------------------------------------|------------------------|--|--|--|
| 🔇 · 🔘 · 🗷 🖻 (                                                                                                    | Catel Bei                                                                    | arbeiten Ansicht Eavoriten Extras 2                                                                                                    | <b>#</b>               |  |  |  |
| Sozialserver<br>der Lander Stellermark                                                                           | Benutzer: test<br>Letzter Login: 2007-05                                     | Träger: Träger, WIPS und Sozialserver<br>-04 10:05 Verwaltung                                                                                                    | Das Land<br>Steiermark |  |  |  |
| 2007-05-04 10:21                                                                                                 | ⊙ Abmelden   [] Verw                                                         | altung 🛆 Information 🤗 Hilfe 🖉 🖉 Kontakt 👔 Impressum                                                                                                    |                        |  |  |  |
| Träger, WIPS und Sozialserver Graz/Hofgasse 12 Fos-Röder Graz/Hofgasse 12                                        | Benutzer anlege                                                              | en/ändern                                                                                                    | Das Land<br>Steiermark |  |  |  |
| - IFF Graz/Hofgasse 12 -                                                                                         | Geben Sie bitte deinen<br>Benutzer wieder entsp                              | Loginnamen und ein Kennwort für den Benutzer ein. Durch das Festlegen eines neuen Kennworts kann ein gesperrter<br>errt werden.                                                                                                    |                        |  |  |  |
| WGSPAD Graz/Hofgasse 12 - V     WH BHG Graz/Hofgasse 12 - W     Graz/Sporgasse 1     Esc.Plader Graz/Sporgasse 1 | Feldbezeichnungen um<br>ist aufgrund der Daten<br>Schaltfläche 🖾 zum Ve      | d Felder, die GRAU dargestellt sind, markieren nicht unmittelbar änderbare Feldinhalte. Eine Änderung dieser Feldinhalte<br>sensbilität nur über Rücksprache mit der Sozialabteilung möglich. Dazu befindet sich neben dem Feld eine<br>rsenden eines entsprechenden E-Mais.                                                                                                    |                        |  |  |  |
|                                                                                                    | Mit Fettdruck bezeichn<br>wenn alle Pflichtfelder<br>die Veröffentlichung an | Scharnache 🖙 zum versenden eines enceprecienden E-Mais.<br>Mit Fettdruck bezeichnete Felder, die auch mit dem Symbol 🐃 gekennzeichnet sind, verlangen, dass die Felder ausgefülk sein müssen. Erst<br>wenn alle Pflichtfelder ausgefülk sind, wird eine Datenübernahme möglich. Die mit dem Globus-Symbol 🍘 gekennzeichneten Felder werden für<br>die Veröffentlichung am Sozialserver herangezogen. |                        |  |  |  |
|                                                                                                    | Sie gelangen zur Übers                                                       | icht, indem Sie am unteren Ende des Formulars auf Zurück klicken.                                                                                                    |                        |  |  |  |
|                                                                                                    | mmuster                                                                      |                                                                                                    |                        |  |  |  |
|                                                                                                    | Loginname*                                                                   | mmuster                                                                                                    |                        |  |  |  |
|                                                                                                    | Voller Name                                                                  |                                                                                                    |                        |  |  |  |
|                                                                                                    | Email*                                                                       | max.muster@stmk.gv.at                                                                                                    |                        |  |  |  |
|                                                                                                    | Neues Kennwort*                                                              |                                                                                                    |                        |  |  |  |
|                                                                                                    | Feld enthält keinen<br>Wert                                                  |                                                                                                    |                        |  |  |  |
|                                                                                                    | Neues Kennwort*<br>Feld enthält keinen<br>Wert                               | •2                                                                                                    |                        |  |  |  |
|                                                                                                    | Berechtigungen                                                               | Standort: Graz/Sporgasse 1                                                                                                    |                        |  |  |  |
|                                                                                                    |                                                                              |                                                                                                    |                        |  |  |  |
| 12 IIII II                                                                                                    | Daten übernehmen                                                             | « Zurück                                                                                                    |                        |  |  |  |
|                                                                                                    |                                                                              |                                                                                                    | D                      |  |  |  |
| e Perog                                                                                                    |                                                                              | Vertrauenswü                                                                                                    | raige Sites            |  |  |  |

Folienanmerkungen

#### Textbeschriftung

#### Folie 42 - Neuen Benutzer anlegen 11

| WIPS - Verwaltung - WIPS - N                                                       | Aicrosoft Internet                                                                                                    | Explorer                                                                                                    |                        |  |  |
|------------------------------------------------------------------------------------|----------------------------------------------------------------------------------------------------|----------------------------------------------------------------------------------------------------|------------------------|--|--|
| 3 · O · 🖹 🖻 (                                                                      | Datei                                                                                                    | gearbeiten Ansicht Eavoriten Extras 2                                                                            | <u></u>                |  |  |
| Sozialserver<br>en under Stelermark                                                | Benutzer: test<br>Letzter Login: 2007-                                                                                                    | Träger: Träger, WIPS und Sozialserver<br>05-04 10:05 Verwaltung                                                  | Das Land<br>Steiermark |  |  |
| 2007-05-04 10:21                                                                   | ⊙ Abmelden ∭Ve                                                                                                    | rwaltung 🛆 Information 🤗 Hilfe 🛛 🖉 Kontakt 🖠 Impressum                                                           |                        |  |  |
| Träger, WIPS und Sozialserver     Graz/Hofgasse 12     Ss-Räder Graz/Hofgasse 12 - | Benutzer anlegen/ändern                                                                                                    |                                                                                                    |                        |  |  |
|                                                                                    | Benutzer wieder entsperit werden. Benutzer wieder entsperit werden. Benutzer wieder entsperit werden. Benutzer wieder entsperit werden. Feldezeichnungen und Felder, die GRAU dargesteilt sind, markieren nicht unmittelbar änderbare Feldinhalte. Eine Änderung dieser Feldinhalte ist aufgrund der Datensensbilität nur über Rücksprache mit der Sozialabteilung möglich. Dazu befindet sich neben dem Feld eine Schaftläche EII zum Versenden eines entsprechenden E-Mais. Mit Fettdruck bezeichnete Felder, die auch mit dem Symbol TO gekennzeichnet sind, verlangen, dass die Felder ausgefüllt sein müssen. Erst wenn alle Pflichtfelder ausgefüllt sind, wird eine Datenübernahme möglich. Die mit dem Globus-Symbol D gekennzeichneten Felder werden für die Veröffentlichung am Sozialserver herangezogen. Sie gelangen zur Übersicht, indem Sie am unteren Ende des Formulars auf Zurück klicken. mmuster |                                                                                                    |                        |  |  |
|                                                                                    | Loginname*                                                                                                    | mmuster TO                                                                                                    |                        |  |  |
|                                                                                    | Voller Name                                                                                                    |                                                                                                    |                        |  |  |
|                                                                                    | Email*                                                                                                    | max.muster@stmk.gv.at                                                                                            |                        |  |  |
|                                                                                    | Neues Kennwort<br>Feld enthält keinen<br>Wert<br>Neues Kennwort<br>Feld enthält keinen<br>Wert                                                                                                    | Daten übernehmen                                                                                                 |                        |  |  |
|                                                                                    | Berechtigungen                                                                                                    | Um den Benutzer im System anzulegen, klicken<br>Sie auf ' <u>Daten übernehmen</u> '.                             |                        |  |  |
|                                                                                    | Daten übernehme                                                                                                    | an Kanan Kanan Kanan Kanan Kanan Kanan Kanan Kanan Kanan Kanan Kanan Kanan Kanan Kanan Kanan Kanan Kanan Kanan K |                        |  |  |
| E Fertig                                                                           |                                                                                                    | 🔒 🔮 Vertrauenswi                                                                                                 | irdige Sites           |  |  |

#### Folienanmerkungen

#### Textbeschriftung

### Daten übernehmen

Um den Benutzer im System anzulegen, klicken Sie auf 'Daten übernehmen'.

#### Folie 43 - Neuen Benutzer anlegen 12

| 🗃 WIPS - Verwaltung - WIPS - I                                                   | Microsoft Internet Explorer                       |                                                     |            |                        |
|----------------------------------------------------------------------------------|---------------------------------------------------|-----------------------------------------------------|------------|------------------------|
| G · O · 🖹 🖻 !                                                                    | 🚮 Datei Bearbeiten é                              | nsicht Eavoriten Egtras ?                           |            | <u></u>                |
| Sozialserver<br>Gestarde Stalarmark                                              | Benutzer: test<br>Letzter Login: 2007-05-04 10:05 | Träger: Träger, WIPS und Sozialserver<br>Verwaltung |            | Das Land<br>Steiermark |
| 2007-05-04 10:21                                                                 | ⊙Abmelden  @Verwaltung  ∆Ir                       | formation ? Hilfe 🖉 Kontakt 🖠 Impressum             |            |                        |
| Träger, WIPS und Sozialserver     Graz/Hofgasse 12     Ss-Räder Graz/Hofgasse 12 | Benutzerverwaltung                                |                                                     |            | Das Land Steiermark    |
| - IFF Graz/Hofgasse 12 -                                                         | Jhre Änderungen wurden gespeich                   | ert.                                                |            |                        |
| WH BHG GraziHorgasse 12 - V                                                      | Voller Name                                       | Loginname                                           | Status     |                        |
| Graz/Sporgasse 1<br>Sss-Råder Graz/Sporgasse 1 -                                 | Franz Muster                                      | fmuster                                             | aktiv      | » Weiter Löschen       |
|                                                                                  | Harald Paier                                      | harald                                              | aktiv      | » Weiter Löschen       |
|                                                                                  |                                                   | mmuster                                             | unbenutzt  | » Weiter Löschen       |
|                                                                                  | Max Mustermann                                    | test                                                | aktiv      | » Weiter Löschen       |
|                                                                                  | Neuen Benutzer anlegen                            |                                                     |            | » Weiter               |
|                                                                                  | « Zurück                                          |                                                     |            |                        |
|                                                                                  |                                                   |                                                     |            |                        |
|                                                                                  |                                                   |                                                     |            |                        |
|                                                                                  |                                                   |                                                     |            |                        |
|                                                                                  |                                                   |                                                     |            |                        |
|                                                                                  |                                                   |                                                     |            |                        |
|                                                                                  |                                                   |                                                     |            |                        |
|                                                                                  |                                                   |                                                     |            |                        |
|                                                                                  |                                                   |                                                     |            | 1                      |
| Bert                                                                             |                                                   |                                                     | <b>A A</b> | Distance in the Case   |
| er rerog                                                                         |                                                   |                                                     |            | ertrauenswurdige sites |

Folienanmerkungen

Textbeschriftung

#### Folie 44 - Vielen Dank

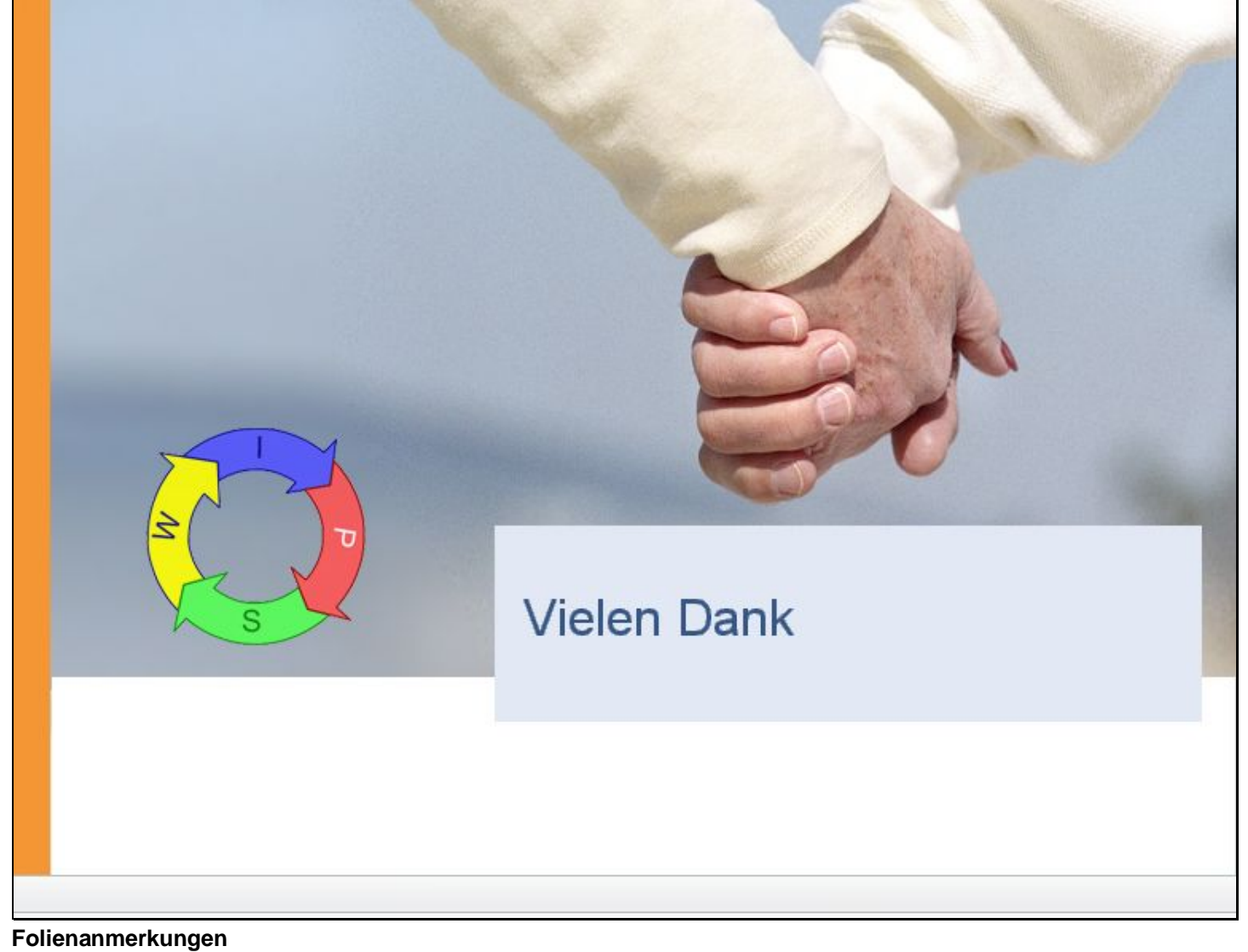

Textbeschriftung

## Vielen Dank